# Hitel.hu

# Felhasználói kézikönyv

(csak belső használatra)

# Néhány gondolat a hitel.hu-val kapcsolatban

Az oldal kialakítása során figyelembe kellett venni a piaci igényeket mind az egyedi felhasználók, mind a közvetítők szempontjából, melyek a következők:

- 1. Lehessen valós időben a teljes banki jelzáloghitel termékkörre végezni kalkulálást (jelenleg 13 bank, nagyságrendileg 250 jelzáloghitel terméke van feltöltve)
- 2. A kalkuláció során hitelcél alapján, hiteltípusra (piaci vagy támogatott) is lehessen szűrni a pénzintézeti hirdetményekben található paraméterek teljes körű figyelembe vételével (pl. jövedelem kedvezmények, bankszámla használati kedvezmények, egyéb kedvezmények).
- 3. A kalkulátor által kezelt termékek, kedvezmények minden esetben a banki hirdetményekkel összhangban legyenek
- 4. A kalkulációt követően banknév, terméknév megadásával, törlesztő részlet alapján sorba rendezve adja meg listázva az ajánlatokat. A szűrési feltételeken a felhasználó szabadon tudjon változtatni
- 5. Online, 0-24 h-ben elérhető legyen
- 6. A jövőben egyéb hitel és pénzügyi termékek kalkulációja is elérhető legyen. 2017.12.01.-tól LTP kalkulátorral is bővült a weboldal.
- 7. A weboldalon keresztül a HC Központ Kft. növelje a piaci részesedését az online hitelpiacból és ezen keresztül az együttműködő hitelközvetítőknek ügyfeleket adhasson át
- 8. Az ügyfeleknek a versenytársakénál szélesebb körű szolgáltatást nyújtsunk (pl.:saját fiókban termékkedveléssel adott hiteltermék kondícióinak megfigyelése, historikus bemutatása)

## <u>Főmenü:</u>

| HITEL. | U HITEL KALKULÁTOR LTP KALKULÁTOR NOK KALKULÁTOR                                                                                                    | R RÓLUNK KAPCSOLAT                                                                                                    | Bejelentkezés |
|--------|----------------------------------------------------------------------------------------------------|----------------------------------------------------------------------------------------------------|---------------|
|        | Egyszerű kalkuláció az i                                                                                                    | igényeidnek megfelelően!                                                                                                    |               |
|        | Mennyi <b>HITELT</b> szeretnél<br>felvenni?<br>Ezt használd,<br>ha a hitelösszeget már tudod!<br>Használt lakás/ház vásárlása                                                                                                    | Mekkora <b>TÖRLESZTŐT</b><br>szeretnél fizetni?<br>Ezt használd,<br>ha a havi törlesztő részletben vagy biztos!<br>Használt lakás/ház vásárlása |               |
|        | 5 000 000 R<br>Kalkulálok                                                                                                    | 25 000 Ft/hó<br>Kalkulálok                                                                                                    |               |
|        | and the second second sec | and the second second second second second second second second second second second second second second second                                |               |

**Hitel.hu** felinat – rá kattintva a kezdőoldal töltődik be. A felhasználó bármikor a használat során ide kattint, akkor ez az oldal jelenik meg.

**Hitelkalkulátor** – rá kattintva a kalkulátor töltődik be, ahol választhatunk, hogy hitelösszeg alapján vagy havi törlesztő részlet alapján szeretnénk kikalkulálni az ajánlatokat.

**Hitelösszeg kalkulátor** – Ha tudja az ügyfél, mennyi hitelt szeretne felvenni, akkor ide kattintva átirányít a hitelösszeg alapján számoló kalkulátorra (alábbi felületre). Ide el lehet jutni a felület középső részén lévő bal oldali kalkulátort kitöltve és a kalkulálok gombra kattintva is.

| analator            |                                      | HITEL      | ÖSSZEG      |           | TÖRLESZTŐ RÉS | ZLET |                                                                     |
|---------------------|--------------------------------------|------------|-------------|-----------|---------------|------|---------------------------------------------------------------------|
| Hitelcél ?          | Használt lakás/ház vásárlása         |            |             |           |               | •    | Használd ki az előnyöket!                                           |
| Hitelösszeg ?       | •                                    |            |             |           | 5 000 000     | Ft   | Több, mint 100 hitel<br>összehasonlítása AZONNAL                    |
| Futamidő ?          |                                      | 20         | Év          | =         | 240           | Hó   | <ul> <li>Személyes tanácsadás,<br/>DÍJMENTESEN</li> </ul>           |
| Ingatlan vételára ? |                                      |            |             |           | 15 000 000    | Ft   | <ul> <li>10 év szakértelem, több ezer<br/>SIKERES ügylet</li> </ul> |
| Havi jövedelem      |                                      |            |             |           | 150 000       | Ft   | Egyedi kedvezmények, csak<br>NÁLUNK                                 |
| Feltételek          | Extra kedvezmény - banki termékkel ? | <b>v</b> F | eltétel - t | banki ter | mékkel        |      |                                                                     |
|                     | CSOK is érdekelne ?<br>Részletek     | ✓ N        | /linden ka  | amatper   | iódus 🕐       |      | Valley I di                                                         |
|                     | Csak támogatott hitelek ?            | × N        | Ainden b    | ank 🥐     |               |      | Kaikulaij                                                           |

**Törlesztő kalkulátor** – Ha az ügyfél a törlesztő részlet mértéke (tehát azt tudja, hogy mekkora havi törlesztést akar vállalni) alapján akar számolni, akkor ide kattintva átirányít a törlesztő részlet alapján számoló kalkulátorra (alábbi felületre). Ide el lehet jutni a felület középső részén lévő jobb oldali kalkulátort kitöltve és a kalkulálok gombra kattintva is.

| Kalkulátor       |                                      | HITELÖSSZEG                            | ÖRLESZTŐ RÉSZ  | LET |                                                                                                    |
|------------------|--------------------------------------|----------------------------------------|----------------|-----|----------------------------------------------------------------------------------------------------|
| Hitelcél         | Használt lakás/ház vásárlása         |                                        |                | •   | Használd ki az előnyöket!                                                                                      |
| Törlesztőrészlet |                                      |                                        | 25 000         | Ft  | <ul> <li>Több, mint 100 hitel<br/>összehasonlítása AZONNAL</li> </ul>                                          |
| Futamidő ?       |                                      | 20 Év =                                | 240            | Hó  | <ul> <li>Személyes tanácsadás,<br/>DÍJMENTESEN</li> </ul>                                                      |
| Havi jövedelem   |                                      |                                        | 150 000        | Ft  | <ul> <li>10 év szakértelem, több ezer<br/>SIKERES ügylet</li> </ul>                                            |
| Feltételek       | Extra kedvezmény - banki termékkel ? | ✔ Feltétel - banki term                | ékkel 🥐        |     | <ul> <li>Egyedi kedvezmények, csak<br/>NÁLUNK</li> </ul>                                                       |
|                  | CSOK is érdekelne ?<br>Részletek     | <ul> <li>Minden kamatperióo</li> </ul> | lus 🥐          |     | The second second second second second second second second second second second second second second second s |
|                  | Csak támogatott hitelek ?            | Minden bank ?                          |                |     |                                                                                                    |
|                  |                                      | Bankonként legkedv                     | ezőbb termékek | ?   | Kalkulálj                                                                                                    |

**Biztosítás** – Biztosítás kalkulátor, ami a Pannon-Safe Kft. által közvetített termékek között segít eligazodni az ügyfeleknek. Üzemeltetője a Pannon-Safe Kft. így az ügyfél az ő kalkulátorukat használja a hitel.hu-n keresztül beágyazás által. (egyelőre nem aktív)

Rólunk – Információk a hitelközvetítő cégről (HC Központ Kft.)

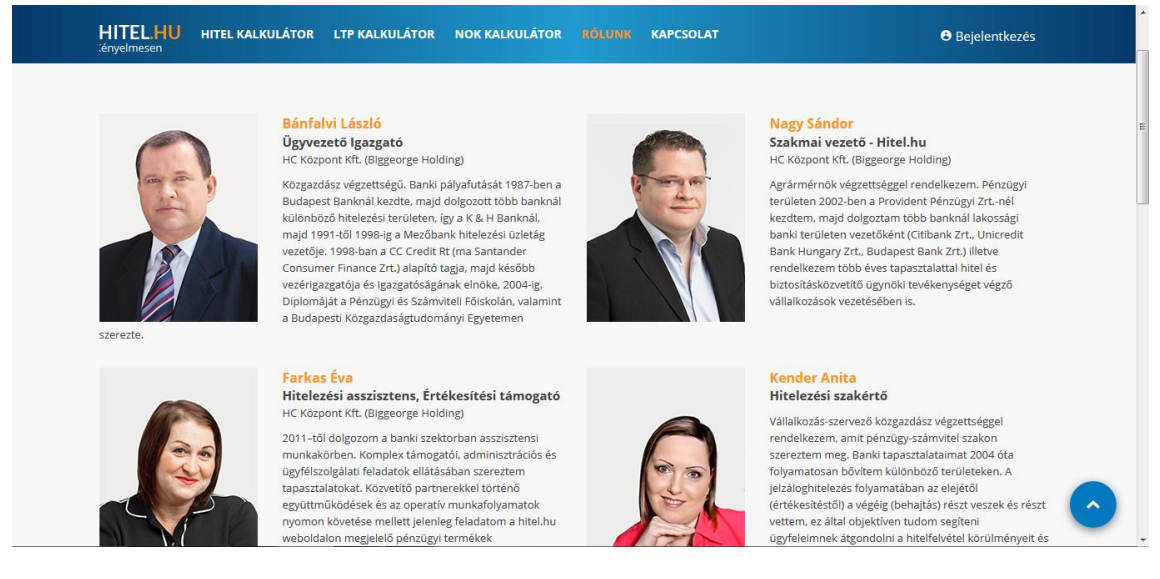

Kapcsolat – Elérhetőségek, címek, telefonszámok, kapcsolat felvételi lehetőségek

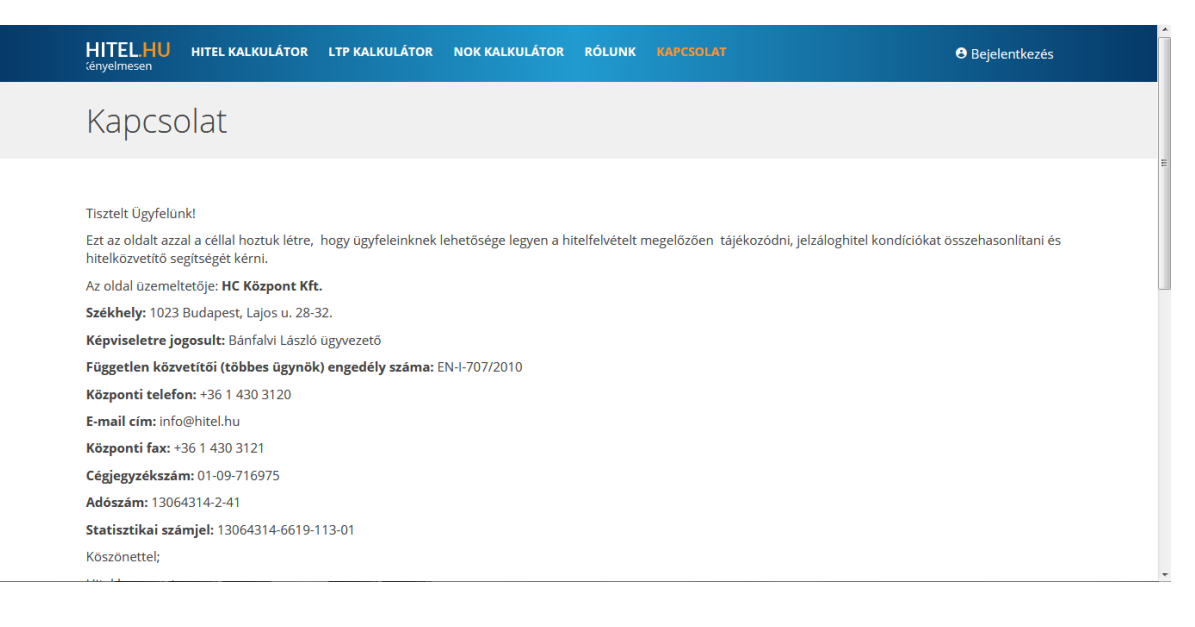

**Bejelentkezés** – ide kattintva felugrik egy ablak, ahol az első fülön (Bejelentkezés – ez aktív) a regisztrációkor megadott e-mail címmel és jelszóval lehet bejelentkezni, azokat beírva és a *"Bejelentkezés"* gombra kattintva. Át lehet kattintani a *"Regisztráció"* fülre, ahol a megfelelő adatokat megadva regisztrálni lehet.

*E-mail cím:* érvényes e-mail cím megadása szükséges, ami regisztrációkor lett megadva *Jelszó:* ami regisztrációkor lett megadva, tartalmi és formai megkötése nincsen *Emlékezzen rám:* ha ezt bepipálod, megjegyzi a rendszer az e-mailt és a jelszót a következő bejelentkezésekre

*Elfelejtette jelszavát?:* erre kattintva, majd a regisztrált e-mail címet megadva amennyiben még nem lett aktiválva a regisztráció, új aktiváló e-mailt küld, amennyiben már aktiválva lett, a jelszó visszaállításhoz szükséges kódot küldi a megadott e-mail címre.

Bejelentkezésre lehetőség van a már meglévő saját Facebook, Google+ és LinkedIn fiókokkal is.

| HITEL.HU<br>Személyesen | HITEL KALKULÁTOR | LTP KALKULÁTOR NOK KALKULÁTOR       | RÓLUNK KAPCSOLAT                     | ×                       | Bejelentkezés | Î |
|-------------------------|------------------|-------------------------------------|--------------------------------------|-------------------------|---------------|---|
|                         | Egysze           | Bejelentkezés                       | Regisztráció                         | elően!                  |               |   |
|                         | Mennyi           | <b>E-mail</b><br>kender.anita@oc.hu |                                      | SZTŐT                   |               |   |
|                         | ha a hi          | Jelszó                              |                                      | itni?<br>i vagy biztos! |               | ш |
|                         | Használt laká    | 🖺 Emlékezzen rám                    | Elfelejtette jelszavát?              | •                       |               |   |
|                         |                  | Bejelentkezé<br>Facebook G          | is a következővel<br>oogle+ Linkedin | 000 Ft/hó               |               |   |
|                         |                  |                                     | Bejelentkezés                        |                         |               |   |
|                         |                  |                                     |                                      |                         |               |   |

**Regisztráció** – ide kattintva felugrik egy ablak, ahol a második fülön (Regisztráció – ez aktív) lehet regisztrálni a kért paraméterek megadásával:

- e-mailcím (érvényesnek kell lennie, ide érkezik a regisztrációt aktiváló e-mail);
- Név: a regisztráló személy neve;
- Jelszó: nincs tartalmi vagy formai követelmény;
- Jelszó (megerősítés): ugyanazt a jelszót kell beírni, amit az előző mezőben megadtál
- Az "Elfogadom az adatvédelmi szabályzatot" be kell "pipálni" amellyel az ügyfél elfogadja az oldal üzemeltetőjének (HC Központ Kft.) adatvédelmi szabályzatát. A kékkel jelölt szabályzat szóra kattintva az ügyfél meg is tekintheti azt (kialakítása még folyamatban)

| HITEL.HU<br>Díjmentesen                                                                                        | HITEL KALKULÁTOR         | E-mail                                                                                                 |                | 9 Bejelentkezés | ^    |
|----------------------------------------------------------------------------------------------------|--------------------------|----------------------------------------------------------------------------------------------------|----------------|-----------------|------|
| an de ser an ser an ser an ser an ser an ser an ser an ser an ser an ser an ser an ser an ser an ser an ser an | Egysze                   | Név<br>kender.anita@oc.hu                                                                              | elően!         |                 |      |
|                                                                                                    | Mennyi                   | Jelszó                                                                                                 | SZTŐT<br>(tni? |                 |      |
|                                                                                                    | ha a hi<br>Használt laká | Jelszó (megerősítés)                                                                                   | vagy biztos!   |                 | m    |
|                                                                                                    |                          | Elfogadom és megismertem az Adatvédelmi tájékoztatót és<br>megismertem az Ügyféltájékoztató tartalmát. | 000 Ft/hó      |                 | 1.11 |
|                                                                                                    |                          | Bejelentkezés a következővel<br>Facebook Google+ Linkedin                                              |                |                 |      |
|                                                                                                    | 100 mar 1                | Regisztrá                                                                                              | ció            |                 |      |

Ezek után a Regisztráció gombra kattintva a megadott e-mail címre egy köszöntő e-mail érkezik, amely tartalmazza a linket, mellyel meg kell erősíteni a regisztrációt, ezzel biztosítva, hogy nem más regisztrált az ügyfél nevében.

Regisztrálni lehet a Facebook, Google+ és a LinkedIn fiókkal is. Regisztrációt követően az alábbi levél érkezik az ügyfél által megadott e-mail címre;

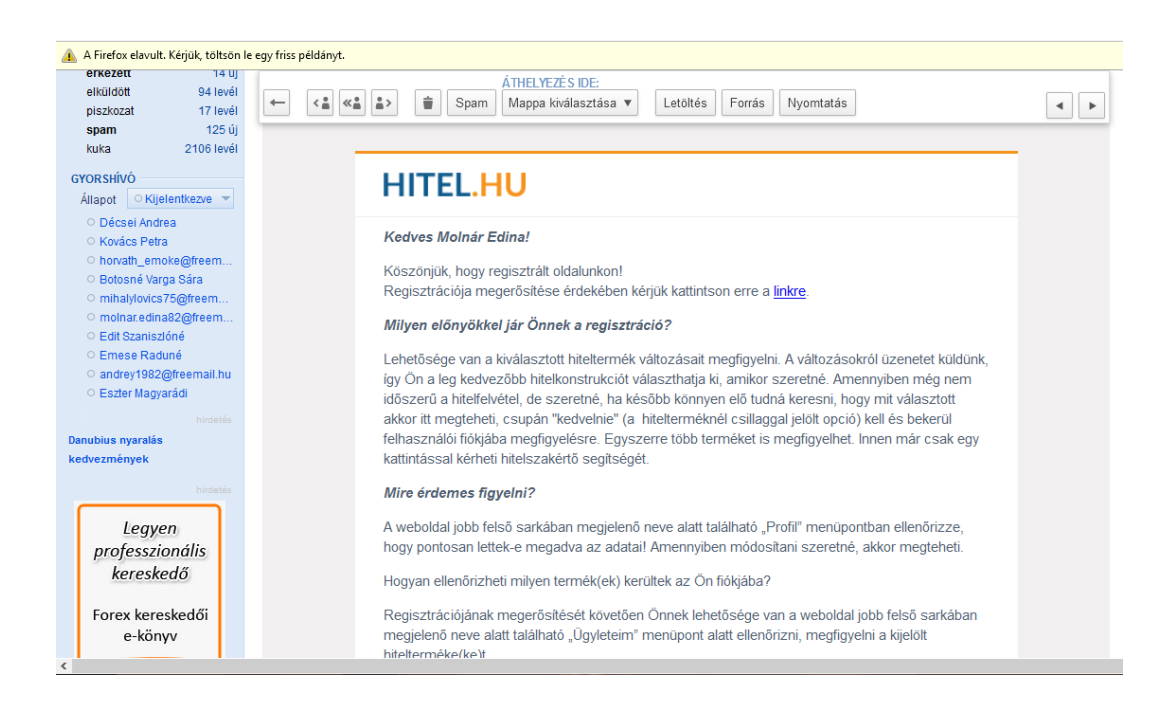

# Hitelösszeg kalkulátor

| alkulátor           |                                      | HITEL                      | ÖSSZEG     |         | TÖRLESZTŐ RÉS    | ZLET |                                                                     |
|---------------------|--------------------------------------|----------------------------|------------|---------|------------------|------|---------------------------------------------------------------------|
| Hitelcél ?          | Használt lakás/ház vásárlása         |                            |            |         |                  | -    | Használd ki az előnyöket!                                           |
| Hitelösszeg ?       |                                      |                            |            |         | 5 000 000        | Ft   | Több, mint 100 hitel<br>összehasonlítása AZONNAL                    |
| Futamidő            |                                      | 20                         | Év         | =       | 240              | Hó   | <ul> <li>Személyes tanácsadás,<br/>DÍJMENTESEN</li> </ul>           |
| Ingatlan vételára ? | a l                                  |                            |            |         | 6 250 000        | Ft   | <ul> <li>10 év szakértelem, több ezer<br/>SIKERES ügylet</li> </ul> |
| Havi jövedelem ?    |                                      |                            |            |         | 150 000          | Ft   | <ul> <li>Egyedi kedvezmények, csak<br/>NÁLUNK</li> </ul>            |
| Feltételek          | Extra kedvezmény - banki termékkel ? | Feltétel - banki termékkel |            |         |                  |      |                                                                     |
|                     | CSOK is érdekelne ?<br>Részletek     | ✓ N                        | linden kar | natper  | iódus ?          |      |                                                                     |
|                     | Csak támogatott hitelek 🧃            | × N                        | linden bai | nk 🥐    |                  |      | áscélú 720                                                          |
|                     |                                      | <b>v</b> 8                 | ankonkén   | t legke | dvezőbb termékek | ?    | takarítás á                                                         |

Ezen a felületen is lehet váltani a hitelösszeg ill. a törlesztő részlet kalkulátorok között. A hitelösszeg kalkulátort akkor érdemes használni, ha tudjuk az igényelni kívánt hitel összegét, vagy a megvásárolandó ingatlan értékét. A keresés eredményeként a megadott paraméterek alapján az összes lehetséges találatot kidobja alap beállításként THM szerint sorba rendezve.

### Paraméterek:

#### Hitelcél:

- legördülő listából választható a jobb oldali kis nyilacskára kattintva,
- egyszerre csak egy hitelcél választható, fontos, hogy megadjuk, mivel különböző hitelcélokra léteznek különböző termékek
- az eredményeknél csak azon termékek szerepelnek, amelyeknél szóba jöhet a megadott hitelcél
- alapérték: használt lakás/ház vásárlása
- hitelcélok:
  - o használt lakás/ház vásárlása
  - o új lakás/ház vásárlása
  - o lakás/ház építése
  - o lakás/ház felújítása
  - o lakás/ház bővítése
  - o lakás/ház korszerűsítése
  - o szabad felhasználásra
  - o hitelkiváltásra

|     | HITEL.HU HITEL KALK<br>Személyesen | ULÁTOR LTP KALKULÁTOR NOK KALKULJ                       | ÁTOR RÓLUNK KAPCSOLAT              | eð Bejelentkezés                                                         |
|-----|------------------------------------|---------------------------------------------------------|------------------------------------|--------------------------------------------------------------------------|
|     | Kalkulátor                         |                                                         | HITELÖSSZEG TÖRLESZTŐ RÉSZLET      |                                                                          |
|     | Hitelcél ?                         | Használt lakás/ház vásárlása                            | -                                  | Használd ki az előnyöket!                                                |
| 1   | Hitelösszeg ?                      | Használt lakás/ház vásárlása<br>Úti lakás/ház vásárlása |                                    | <ul> <li>Több, mint 100 hitel<br/>összehasonlítása AZONNAL</li> </ul>    |
| 1   | Futamidő ?                         | Lakás/ház építése<br>Lakás/ház felúitása                |                                    | <ul> <li>Személyes tanácsadás,<br/>DÍJMENTESEN</li> </ul>                |
|     | Ingatlan vételára ?                | Lakás/ház bővítése<br>Lakás/ház korszerűsítése          |                                    | <ul> <li>10 év szakértelem, több ezer</li> <li>SIKERES ügylet</li> </ul> |
|     | Havi jövedelem ?                   | Szabad felhasználásra<br>Hitelkiváltás                  |                                    | <ul> <li>Egyedi kedvezmények, csak</li> <li>NÁLUNK</li> </ul>            |
|     | Feltételek                         | Extra kedvezmény - banki termékkel ?                    | ✓ Feltétel - banki termékkel ?     |                                                                          |
|     |                                    | CSOK is érdekelne ?<br>Részletek                        | Minden kamatperiódus ?             |                                                                          |
|     |                                    | Csak támogatott hitelek ?                               | Minden bank ?                      | Lakáscélú                                                                |
| 1 E |                                    |                                                         | Bankonként legkedvezőbb termékek ? | megtakarítás                                                             |
| S   |                                    | Automat                                                 | tikus keresés ? KERESÉS            |                                                                          |

**Hitelösszeg:** a kiszámítandó hitel összege, alapértéke 5 M Ft, a min: 500.000 Ft, a max: 160.000.000 Ft. 2 féle módon állítható: csúszkával vagy mellette a szám átírásával. Az eredmény listában csak azon termékek szerepelnek, amelyeknél szóba jöhet az adott összeg.

**Futamidő:** a kiszámítandó hitel futamideje, min: 1 év, max: 35 év, megadható években és hónapokban is (az egyiket megadva kiszámolja a másikat is). 2 féle módon állítható: csúszkával vagy mellette a szám átírásával.

**Ingatlan vételára:** Az adás-vételiben szereplő vételár. Ehhez viszonyítja a rendszer a lehetséges hitelösszeget (alapbeállításként a beírt hitelösszeg ennek a 80%-a, amíg nem nyúlsz hozzá együtt változik a hitelösszeggel). A minimum értéke: 5M Ft, mert általában a bankok minimum ekkora értékű ingatlant kérnek fedezetül. Ha pedig rosszabb a fedezettségi arány 80%-nál (tehát a hitel összege meghaladja az ingatlan vételárának a 80%-át), figyelmeztet a rendszer, hogy plusz fedezet bevonása válhat szükségessé. Ha már tudjuk, hogy van plusz fedezet be lehet írni az összes fedezet együttes értékét.

Havi jövedelem: az összes hitelben szereplő személy nettó összjövedelmét kérdezi. Megadása azért fontos, mert sok bank a jövedelem alapján ad kedvezményeket, ezért befolyásolja az eredményt. A kalkulátor úgy számolja a terméknek a végeredményét, hogy a megadott jövedelem alapján figyelembe veszi a kedvezményeket, ha ezt az adott bank a hirdetményében egyértelműen láthatóvá teszi.

**Feltételek:** ezen paraméterek megadásával/pipálásával lehet szűkíteni ill. bővíteni, ezáltal pontosítani, személyre szabni a találatokat

**Extra kedvezmény – banki termékkel:** ha ezt bejelölöd, akkor a listában kiadja a termékek azon verzióit is, ahol a jövedelmen kívül más tényező alapján ad kedvezményt a bank (pl. életbiztosítás, lakásbiztosítás, egyéb bank termék használat)

**Feltétel – banki termékkel:** bepipálására kidobja azon találatokat is, ahol igénybe kell venni valamilyen más terméket is ahhoz, hogy elérhető legyen. Ha kiveszed a pipát, akkor szűkíti a kört azokra, amelyeknél nincs más banki termék igénybevétele feltételként megadva.

**CSOK is érdekel:** ha ezt a checkboxot bepipálod, akkor "kidob" egy mini űrlapot, ahol megadhatod az ingatlan típusát, méretét és a gyermekek számát, amelyek alapján kiszámolja a rendszer a CSOK összegét, ami járhat és levonja a kalkulálni kívánt hitelösszegből. A Részletek feliratra kattintva kidobja a CSOKra vonatkozó információs táblát.

**Minden kamatperiódus:** itt lehet megjelölni azon kamatperiódusokat, amelyekre kíváncsiak vagyunk. Alapbeállításként az összes ki van pipálva, ha kivesszük a pipát a minden kamatperiódus checkboxból akkor nem lesz kijelölve egyik sem, majd egyesével bejelölhetjük a nekünk szükségeseket.

**Csak támogatott hitelek:** Ezen paramétert kipipálva a kamattámogatott hiteleket listázza ki, amelyek megfelelnek a megadott paramétereknek.

**Minden bank:** itt lehet megjelölni azon bankokat, akikre kíváncsiak vagyunk. Alapbeállításként az összes bank ki van pipálva, ha kivesszük a pipát a minden bank checkboxból akkor nem lesz kijelölve egyik sem, majd egyesével bejelölhetjük a nekünk szükségeseket.

**Bankonként legkedvezőbb termék:** bankonként egy termék lesz az eredménye, ami a megadott paraméterek alapján szóba jöhet és a legkedvezőbb törlesztő részletet nyújtja. Alap beállításként ki van pipálva.

Automatikus keresés: ha be van pipálva, akkor a paraméterek változtatásakor automatikusan kalkulál és kidobja a megadott paraméterek alapján lehetséges teljes terméklistát THM-re növekvő sorba rendezve. A pipa kivehető, ez esetben, amikor kalkulálni szeretnénk, rá kell kattintani a *"Keresés"* gombra.

**Keresés gomb:** ha nincs kipipálva az automatikus keresés, akkor erre kattintva hozza ki a kalkuláció eredményeként létrejött terméklistát THM alapján növekvő sorba rendezve.

## A hitelösszeg kalkuláció eredménylistája

Az eredmény lista tehát a megadott paraméterek alapján az összes lehetséges terméklistát tartalmazza, amelyek tetszőlegesen rendezhetők a találati lista fejlécének adott oszlop nevére kattintva növekvő ill. csökkenő sorrendben. Ahol a kis nyilacska megjelenik, a szerint a paraméter szerint van éppen rendezve és a nyilacska iránya szerint.

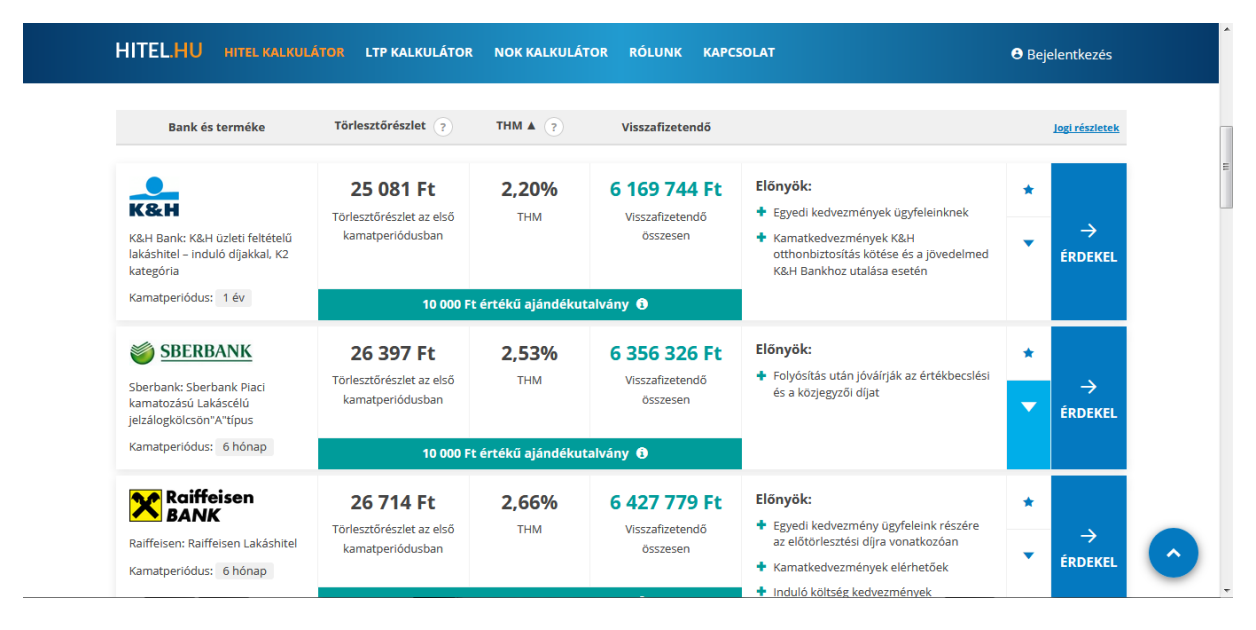

**Csillag:** az egyes termékek jobb oldalán helyezkedik el, csak bejelentkezett felhasználókra érvényes funkció, meg lehet jelölni kedvencként az adott terméket, így később vissza kereshető.

**Nyilacska:** az egyes termékek jobb oldalán helyezkedik el, lenyitásával a hiteltermék részleteit mutatja meg. Itt látható a kamat mértéke, a kezdeti költségek összege és a hitel részletes leírása is.

Érdekel gomb: Ha az ügyfél erre kattint, felugrik egy ablak (ld. alább), ahol az alább adatokat megadva kérheti, hogy vegyük fel vele a kapcsolatot:

- név: az érdeklődő neve
- telefonszám: amin hívhatjuk az érdeklődőt
- adatvédelmi szabályok elfogadása

Ha megadta adatait a "*Kérem a visszahívást!"* gombra kattintva hajtja végre a kapcsolatfelvétel kérést, ami visszahívás kérés formájában megjelenik a HC Központ Kft erre kijelölt kollégájánál, aki felhívja, megszűri a kérését (tényleges kérés-e, miben tudunk segíteni, általános információk elmondása stb....), elkéri az e-mail címét és a tanácsadás helyszínét és így elvégzi a regisztrációt, vagy lezárja a kérést, amennyiben téves vagy nem aktuális. Ezután kerül a HIR rendszerbe a lead és kerül leosztásra a megadott információk alapján közvetítő kollégához a megkeresés.

|                                                                                                    | 1           | K&H üzleti fe                                   | eltételű lakáshitel                             | – induló díjakkal,                       | K2 kategória            |                                                       | * |              |
|----------------------------------------------------------------------------------------------------|-------------|-------------------------------------------------|-------------------------------------------------|------------------------------------------|-------------------------|-------------------------------------------------------|---|--------------|
| K&H Bank: K&H üzleti feltételű<br>lakáshitel – induló díjakkal, K2<br>kategória<br>Kamatperiódus: 1 év | Törle<br>ka | Hitelösszeg<br>5 000 000 Ft                     | Kezdeti<br>törlesztőrészlet<br><b>25 081 Ft</b> | Futamidő:<br><b>240 hó</b>               | THM:<br><b>2,20%</b>    | kügyfeleinknek<br>K&H<br>se és a jövedelmed<br>esetén | • | →<br>Érdekei |
| SBERBANK                                                                                               | Törle       | Szemé<br>Kollégánk e                            | lyre szabott in<br>gy munkanapon be             | lformációt sze<br>lül felveszi veled a l | retnél?<br>capcsolatot. | ják az értékbecslési                                  | * |              |
| kamatozású Lakáscélú<br>jelzálogkölcsön"A"típus<br>Kamatperiódus: 6 hónap                              | ka          | Családi és utónév Telefonszám - 06701234567     |                                                 |                                          |                         |                                                       | • | ÉRDEKE       |
| Raiffeisen                                                                                             |             | Elfogadom és m<br>Ügyféltájékozt                | negismertem az Adatvéde<br>ató tartalmát.       | elmi tájékoztatót és meg                 | ismertem az             |                                                       | * |              |
| Raiffeisen: Raiffeisen Lakáshitel                                                                      | Törle<br>ka | Tori Kérem a visszahívást! gyfeleink rés:<br>ka | gyfeleink részére<br>vonatkozóan                | gyfeleink részére                        |                         | $\rightarrow$                                         |   |              |

# Törlesztő kalkulátor

| Kalkulátor       |                                      | HITE | ÖSSZEG      |            | TÖRLESZTŐ RÉS   | ZLET |                                                                                                    |
|------------------|--------------------------------------|------|-------------|------------|-----------------|------|----------------------------------------------------------------------------------------------------|
| Hitelcél ?       | Használt lakás/ház vásárlása         |      |             |            |                 | •    | Használd ki az előnyöket!                                                                                                    |
| Törlesztőrészlet |                                      |      |             |            | 25 000          | Ft   | Több, mint 100 hitel<br>összehasonlítása AZONNAL                                                                                                    |
| Futamidő         |                                      | 20   | Év          | =          | 240             | Hó   | <ul> <li>Személyes tanácsadás,<br/>DÍJMENTESEN</li> </ul>                                                                                                    |
| Havi jövedelem 💡 |                                      |      |             |            | 150 000         | Ft   | <ul> <li>10 év szakértelem, több ezer<br/>SIKERES ügylet</li> </ul>                                                                                                    |
| Feltételek       | Extra kedvezmény - banki termékkel ? |      | eltétel - I | oanki term | iékkel 🥐        |      | <ul> <li>Egyedi kedvezmények, csak<br/>NÁLUNK</li> </ul>                                                                                                    |
|                  | CSOK is érdekelne ?<br>Részletek     |      | vlinden k   | amatperió  | dus ?           |      | In the local division of the local division of the local divisione |
|                  | Csak támogatott hitelek ?            | -    | Minden b    | ank 🥐      |                 |      |                                                                                                    |
|                  |                                      | -    | Bankonké    | nt legked  | vezőbb termékek | ?    | Lakáscélú                                                                                                    |

Ezen a felületen is lehet váltani a hitelösszeg ill. a törlesztő részlet kalkulátorok között. A törlesztő kalkulátort akkor érdemes használni, ha arra vagyunk kíváncsiak, hogy adott havi törlesztő összeget figyelembe véve, mekkora hitelösszeget kaphatunk. A keresés eredményeként a megadott paraméterek alapján az összes lehetséges találatot kidobja alap beállításként THM szerint sorba rendezve.

#### Paraméterek:

#### Hitelcél:

- legördülő listából választható a jobb oldali kis nyilacskára kattintva,
- egyszerre csak egy hitelcél választható, fontos, hogy megadjuk, mivel különböző hitelcélokra léteznek különböző termékek
- az eredményeknél csak azon termékek szerepelnek, amelyeknél szóba jöhet a megadott hitelcél
- alapérték: használt lakás/ház vásárlása
- hitelcélok:
  - o használt lakás/ház vásárlása
  - o új lakás/ház vásárlása
  - lakás/ház építése
  - lakás/ház felújítása
  - lakás/ház bővítése
  - o lakás/ház korszerűsítése
  - o szabad felhasználásra
  - o hitelkiváltásra

| alkulátor        |                                                | HITELÖSSZEG TÖRLESZTŐ RÉSZLET      |                                                                                                    |
|------------------|------------------------------------------------|------------------------------------|----------------------------------------------------------------------------------------------------|
| Hitelcél ?       | Használt lakás/ház vásárlása                   | •                                  | Használd ki az előnyöket!                                                                                                    |
| Törlesztőrészlet | Használt lakás/ház vásárlása                   |                                    | <ul> <li>Több, mint 100 hitel<br/>összehasonlítása AZONNAL</li> </ul>                                                                                                    |
| Futamidő ?       | Lakás/ház építése<br>Lakás/ház felújítása      |                                    | <ul> <li>Személyes tanácsadás,<br/>DÍJMENTESEN</li> </ul>                                                                                                    |
| Havi jövedelem   | Lakás/ház bővítése<br>Lakás/ház korszerűsítése |                                    | <ul> <li>10 év szakértelem, több ezer<br/>SIKERES ügylet</li> </ul>                                                                                                    |
| Feltételek       | Szabad felhasználásra<br>Hitelkiváltás         |                                    | <ul> <li>Egyedi kedvezmények, csak<br/>NÁLUNK</li> </ul>                                                                                                    |
|                  | CSOK is érdekelne ?<br>Részletek               | Minden kamatperiódus ?             | In the local division of the local division of the local divisione |
|                  | Csak támogatott hitelek ?                      | Minden bank ?                      | Akár                                                                                                    |
|                  |                                                | Bankonként legkedvezőbb termékek ? | lú 720 000                                                                                                    |
|                  | Au                                             | tomatikus keresés ? KFRFSÉS        | tás állami                                                                                                    |

**Törlesztőrészlet:** a havi vállalt törlesztő részlet, ami alapján kiszámítja a kalkulátor, hogy a különböző bankok különböző termékeit tekintve milyen hitelösszeg vehető fel, alapértéke 25.000 Ft, a min: 5.000 Ft, a max: 1.000.000 Ft. 2 féle módon állítható: csúszkával vagy mellette a szám átírásával. Az eredmény listában csak azon termékek szerepelnek, amelyeknél szóba jöhet az adott összeg és a megadott paramétereknek megfelel.

**Futamidő:** a kiszámítandó hitel futamideje, min: 1 év, max: 35 év, megadható években és hónapokban is (az egyiket megadva kiszámolja a másikat is). 2 féle módon állítható: csúszkával vagy mellette a szám átírásával.

Havi jövedelem: az összes hitelben szereplő személy nettó összjövedelmét kérdezi. Megadása azért fontos, mert sok bank a jövedelem alapján ad kedvezményeket, ezért befolyásolja az eredményt. A kalkulátor úgy számolja a terméknek a végeredményét, hogy a megadott jövedelem alapján

figyelembe veszi a kedvezményeket, ha ezt az adott bank a hirdetményében egyértelműen láthatóvá teszi.

**Feltételek:** ezen paraméterek megadásával/pipálásával lehet szűkíteni ill. bővíteni, ezáltal pontosítani, személyre szabni a találatokat.

**Extra kedvezmény – banki termékkel:** ha ezt bejelölöd, akkor a listában kiadja a termékek azon verzióit is, ahol a jövedelmen kívül más tényező alapján ad kedvezményt a bank (pl. életbiztosítás, lakásbiztosítás, egyéb bank termék használat)

**Feltétel – banki termékkel:** bepipálására kidobja azon találatokat is, ahol igénybe kell venni valamilyen más terméket is ahhoz, hogy elérhető legyen. Ha kiveszed a pipát, akkor szűkíti a kört azokra, amelyeknél nincs más banki termék igénybevétele feltételként megadva.

**CSOK is érdekel:** ha ezt a checkboxot bepipálod, akkor kidob egy mini űrlapot, ahol megadhatod az ingatlan típusát, méretét és a gyermekek számát, amelyek alapján kiszámolja a rendszer a CSOK összegét, ami járhat és levonja a kalkulálni kívánt hitelösszegből. A Részletek feliratra kattintva kidobja a CSOKra vonatkozó információs táblát.

**Minden kamatperiódus:** itt lehet megjelölni azon kamatperiódusokat, amelyekre kíváncsiak vagyunk. Alapbeállításként az összes ki van pipálva, ha kivesszük a pipát a minden kamatperiódus checkboxból akkor nem lesz kijelölve egyik sem, majd egyesével bejelölhetjük a nekünk szükségeseket.

**Csak támogatott hitelek:** Ezen paramétert kipipálva a kamattámogatott hiteleket listázza ki, amelyek megfelelnek a megadott paramétereknek.

**Minden bank:** itt lehet megjelölni azon bankokat, akikre kíváncsiak vagyunk. Alapbeállításként az összes bank ki van pipálva, ha kivesszük a pipát a minden bank checkboxból akkor nem lesz kijelölve egyik sem, majd egyesével bejelölhetjük a nekünk szükségeseket.

**Bankonként legkedvezőbb termék:** bankonként egy termék lesz az eredménye, ami a megadott paraméterek alapján szóba jöhet és a legkedvezőbb törlesztő részletet nyújtja. Alapbeállításként be van pipálva.

Automatikus keresés: ha be van "pipálva", akkor a paraméterek változtatásakor automatikusan kalkulál és kidobja a megadott paraméterek alapján lehetséges teljes terméklistát THM-re növekvő sorba rendezve. A "pipa" kivehető, ez esetben, amikor kalkulálni szeretnénk, rá kell kattintani a *"Keresés"* gombra.

**Keresés gomb:** ha nincs kipipálva az automatikus keresés, akkor erre kattintva hozza ki a kalkuláció eredményeként létrejött terméklistát THM alapján növekvő sorba rendezve.

### A törlesztő kalkuláció eredménylistája

Az eredmény lista tehát a megadott paraméterek alapján az összes lehetséges terméklistát tartalmazza, amelyek tetszőlegesen rendezhetők a találati lista fejlécének adott oszlop nevére kattintva növekvő ill. csökkenő sorrendben. Ahol a kis nyilacska megjelenik, aszerint a paraméter szerint van éppen rendezve és a nyilacska iránya szerint.

| Bank és terméke                                                             | Törlesztőrészlet ?                           | THM A ?                        | Felvehető hitelösszeg |                                                                                                    | <u>logi részletek</u> |
|-----------------------------------------------------------------------------|----------------------------------------------|--------------------------------|-----------------------|----------------------------------------------------------------------------------------------------|-----------------------|
| K&H<br>Iakáshitel – induló díjakkal, K2<br>kategória                        | 25 000 Ft<br>Kezdeti költségek:<br>37 518 Ft | <b>2,20%</b><br>тнм            | 4 983 733 Ft          | Előnyök:<br>Egyedi kedvezmények ügyfelelnknek<br>Kamatkedvezmények K&H<br>otthonbiztosítás köráse és a lövedelmed<br>Katlints ide a hitel részleteinek megfekintéséhez | ★<br>↓<br>ÉRDEKEL     |
| Kamatperiódus: 1 év                                                         | 10 000 Ft                                    | : értékű ajándéku              | ıtalvány 🛈            |                                                                                                    |                       |
| FHB BANK<br>FHB Bank: FHB Hatos Kölcsön<br>Arany fokozatú 9M -100M          | 25 000 Ft<br>Kezdeti költségek:<br>39 288 Ft | <b>2,43%</b>                   | 4 792 392 Ft          | Előnyök:<br>Egyedi kedvezmények ügyfeleink részére<br>Közjegyzői költségakció                                                                                          | ★<br>→<br>ÉRDEKEL     |
| Kamatperiódus: 6 hónap                                                      | 10 000 Ft                                    | : értékű ajándéku              | ıtalvány 🚯            |                                                                                                    |                       |
| Sberbank: Sberbank Piaci<br>kamatozású Lakáscélú<br>jelzálogkölcsön"A"típus | 25 000 Ft<br>Kezdeti költségek:<br>97 330 Ft | <b>2,54%</b><br><sup>THM</sup> | 4 735 240 Ft          | Előnyök:<br>Folyósítás után jóváírják az értékbecslési<br>és a közjegyzől díjat                                                                                        | ★<br>→<br>ÉRDEKEL     |
| Kamatperiódus: 6 hónap                                                      | 10 000 Ft                                    | : értékű ajándéku              | ıtalvány 🕄            |                                                                                                    |                       |

**Csillag:** az egyes termékek jobb oldalán helyezkedik el, csak bejelentkezett felhasználókra érvényes funkció, meg lehet jelölni kedvencként az adott terméket, így később vissza kereshető.

**Nyilacska:** az egyes termékek jobb oldalán helyezkedik el, lenyitásával a hiteltermék részleteit mutatja meg. Itt látható a kamat mértéke, a kezdeti költségek összege, a teljes visszafizetendő összeg a futamidő végére és a hitel részletes leírása is.

Érdekel gomb: Ha az ügyfél erre kattint, felugrik egy ablak (ld. alább), ahol adatait megadva kérheti, hogy vegyük fel vele a kapcsolatot:

- név: az érdeklődő neve
- telefonszám: amin hívhatjuk az érdeklődőt
- adatvédelmi szabályok elfogadása

| HITEL.HU HITEL KALKULÁTOR<br>Kényelmesen                                                               | LTP KALKULÁTOR              | NOK KALKULÁTOR                           | RÓLUNK KAPCSO                           | LAT                       |                                     | Bejelentkezés  |   |
|----------------------------------------------------------------------------------------------------|-----------------------------|------------------------------------------|-----------------------------------------|---------------------------|-------------------------------------|----------------|---|
| \$                                                                                                    | K&H üzleti f                | eltételű lakáshitel                      | – induló díjakkal,                      | K2 kategória              | * támo                              | ogatás         |   |
| Bank és terméke T                                                                                      | Hitelösszeg<br>4 983 733 Ft | Kezdeti<br>törlesztőrészlet<br>25 000 Ft | Futamidő:<br><b>240 hó</b>              | THM:<br><b>2,20%</b>      |                                     | jogi részletek |   |
| K&H                                                                                                    | Szemé<br>Kollégánk e        | elyre szabott ir<br>egy munkanapon be    | nformációt sze<br>elül felveszi veled a | eretnél?<br>kapcsolatot.  | < ügyfeleinknek                     | *              | E |
| K&H Bank: K&H úzleti feltételű<br>lakáshitel – induló díjakkal, K2<br>kategória<br>Kamatperiódus: 1 év | Családi és utór             | név<br>negismertem az <b>Adatvéd</b>     | Telefonszám - 067                       | 701234567<br>gismertem az | K&H<br>se és a jövedelmed<br>esetén | ÉRDEKEL        |   |
| FHB BANK                                                                                               | Ügyféltájékoz<br>K          | tató tartalmát.<br>Kérem a v             | isszahívást!                            |                           | k ügyfeleink részére                | * ->           |   |
| Arany fokozatú 9M -100M<br>Kamatperiódus: 6 hónap                                                      | 10 000 Ft (                 | értékű ajándékutalvár                    | ny 🔁                                    |                           | 10                                  | ▼ ĒRDEKEL      |   |
| SBERBANK                                                                                               | 25 000 Ft                   | 2,54% 4                                  | 735 240 Ft                              | Előnyök:                  |                                     | *              |   |

Ha megadta adatait a "*Kérem a visszahívást!*" gombra kattintva hajtja végre a kapcsolatfelvétel kérést, ami visszahívás kérés formájában megjelenik a HC Központ Kft erre kijelölt kollégájánál, aki felhívja, megszűri a kérését (tényleges kérés-e, miben tudunk segíteni, általános információk elmondása stb...), elkéri az e-mail címét és a tanácsadás helyszínét és így elvégzi a regisztrációt, vagy lezárja a kérést, amennyiben téves vagy nem aktuális. Ezután kerül a HIR rendszerbe a lead és kerül leosztásra a megadott információk alapján közvetítő kollégához a megkeresés.

Mindezeket követően e-mail értesítés érkezik a HC Központ kollégájától az illetékes hitelközvetítőnek az ügyletről és elkezdődik a hitelközvetítői munkafolyamat.

A HIR az ügyletkezelésnek megfelelő módon került kialakításra, de ezt a felületet csak a projektben részt vevő tanácsadók látják, ha elfogadják a hitel.hu-ról érkező ügyletek kezelésének szabályait, melyek a következők;

- 1. Az ügyletek kiosztása földrajzilag felépített rendszer alapján (irányítószám) történik
- 2. Egy irányítószámhoz több hitelközvetítőt is rendelhetünk
- 3. Az értesítés megküldését követő 24 órán belül fel kell venni a kapcsolatot az ügyféllel
- 4. A projektben egyedi HIR felület használata folyamatosan kötelező (státusz állítás)
- 5. A cél minél magasabb keresztértékesítési hatékonyság elérése (LTP)
- 6. A rendszer véletlenszerűen, de arányosan osztja ki az azonos irányítószámon regisztrált hitelközvetítők között az ügyfeleket
- 7. A 24 órán belül nem kezelt kapcsolatfelvétel megtörtént ügyfeleket a rendszer automatikusan elveszi és másik hitelközvetítőnek adja át
- 8. Az ügyleteket státuszuk alapján havonta ellenőrizzük

## Leadek kezelése

Hitel.hu oldalról jövő leadet az kaphat, akinek erre érvényes szerződése van és megfelelően kezeli a leadeket.

A lead a HIR rendszerbe vagy közvetlenül a Hitel.hu Admin felületére érkezik az ügyfél által megadott adatokkal, attól függően, hogy az ügyfél azonnali visszahívást kér, vagy regisztrál. Egy bejövő lead egyből Farkas Éva nevére kerül, erről Évának e-mail értesítés érkezik. Miután Éva felhívta az ügyfelet, tisztázni, hogy tényleg ő regisztrált és tényleg valós igénye van-e, a rendszer a lead leosztó tábla szerint kiosztja a soron következő tanácsadónak. A lead leosztó táblában az egyes közvetítők nevéhez fűződő irányítószámokat/városokat/településeket/kerületeket a HC Központtal lehet egyeztetni. Amennyiben olyan ügyfél érkezik egy közvetítőhöz, aki nem olyan területen van, amit kezelni tud, akkor központilag át tudják osztani másik közvetítőre. Ezért fontos, hogy ha nem tudsz foglalkozni a kapott ügyféllel, akkor jelezd Farkas Évának és Betykó-Vérten Veronikának, hogy gyorsan le lehessen kezelni más közvetítő által és ne veszítsünk ügyfelet.

Tehát a beérkezett Hitel.hu leadekben szereplő ügyfeleket Éva felhívja és előszűri olyan szempontból, hogy mi az igénye és szeretne-e valóban találkozót. Ezután a HIR rendszer a beletáplált leosztó tábla szerint átosztja a leadet az illetékes közvetítőre. Ekkor kap az illetékes közvetítő egy e-mailt (az alábbi kép szerint), amiben benne van az ügyfél neve.

| 🥑 [!!Mass Mail]Értesítés üg | gyfél/lead átirányításról - Mozilla Firefox                       | ) 🗆 🗾 | ٢ |
|-----------------------------|-------------------------------------------------------------------|-------|---|
| 🛈 윮 https://outlool         | k.office.com/owa/projection.aspx ···· 🕻                           | 7 ☆   | = |
| Válasz mindenk              | inek∣♥ 💼 Törlés Levélszemét∣♥ •••                                 | ×     | * |
|                             |                                                                   |       |   |
|                             | Ezúton szeretnénk értesíteni arról, hogy a HC Központ Kitvel      |       |   |
|                             | érvényben lévő szerződésed alapján új ügytelet rendeltünk hozzád. |       |   |
|                             | Az ügyfél a Hitel.hu portálon keresztül érkezett hozzánk, a       |       |   |
|                             | hitelfelvételi szándékáról megkérdeztük és az előzetes interjú    |       |   |
|                             | alapján - mint ügyfelet - továbbítottuk Neked.                    |       |   |
|                             | Az ügyfél adatai és elérhetősége a HIR ügyviteli rendszerben,     |       |   |
|                             | ügyfeleid között hozzáférhető. Más teendőd nincs, mint - a        |       |   |
|                             | szokásos ügymenet szerint - felvenni vele a kapcsolatot és az     |       |   |
|                             | igényeit, valamint az ügylet részleteit a HIR-ben rözíteni.       |       |   |
|                             |                                                                   |       |   |
|                             | <u>Az ajánlatkérő adatai</u>                                      |       |   |
|                             | Üzufél novou – Ceërcies Cesha                                     |       | = |
|                             | Azonosítóia:                                                      |       |   |
|                             |                                                                   |       |   |
|                             | <u>Az ajánlatkérés adatai</u>                                     |       |   |
|                             |                                                                   |       | ь |
|                             | Hitelösszeg:                                                      |       |   |
|                             |                                                                   |       |   |
|                             | Kérjük, hogy sikeres együttműködésünk érdekében mielőbb vedd      |       |   |
|                             | fel az ügyféllel a kapcsolatot!                                   |       |   |
|                             | Kérünk, hogy az ügyintézés megkezdéséhez kattints a lenti gombra. |       |   |
|                             |                                                                   |       |   |
|                             |                                                                   |       | Ŧ |

Az elérhetőségét és egyéb infot a HIRbe belépve találsz meg. Ez alapján kell felvenni vele a kapcsolatot és megbeszélni a találkozót. Az eredmény szerint folyamatosan állítani kell a státuszokat a HIRben, aminek módjáról lejjebb részletes infokat találtok.

A hozzátok leosztott és e-maelen megkapott leadek listáját a bal felső vagy a bal oldalsó menü "Ügyfelek" menüpontján belül az "Ügyfelek" listában találjátok név szerint. Itt tudtok szűrni is az összes kapott leadre, ha beállítjátok a generáló oszlopban a "hitelhu" szóra való szűrést.

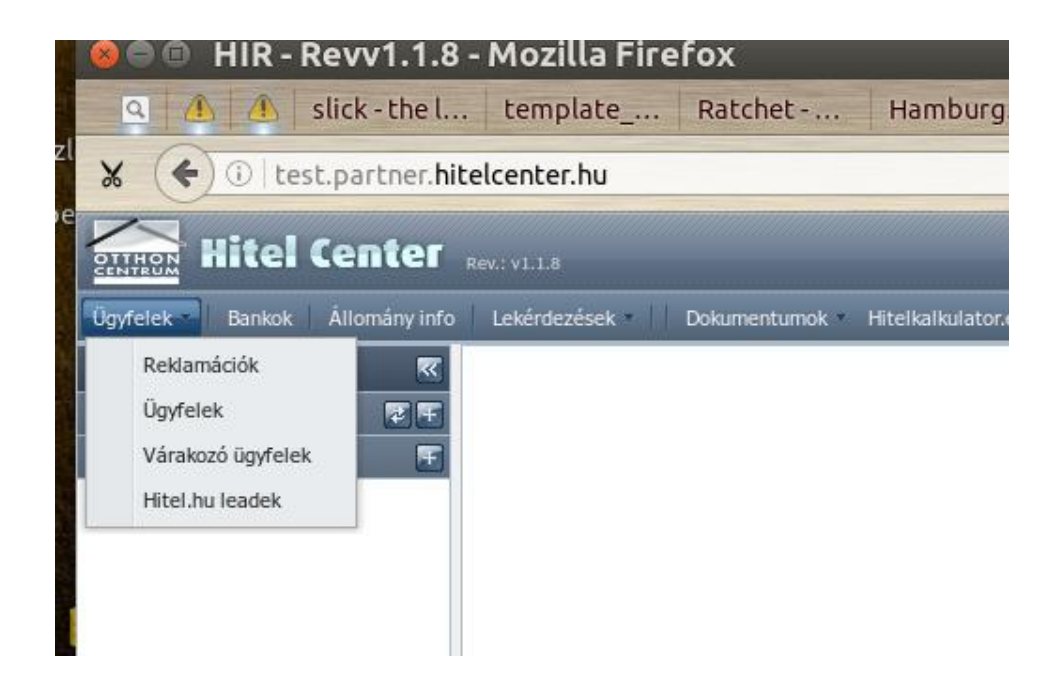

Fentiek szerint kattintva az alábbi kép szerinti formában fogjátok látni a listát. Éva 24 órán belüli megkeresést ígér az ügyfeleknek a szűrés alkalmával, ezért 24 órán belül kötelező felhívni a leadben szereplő ügyfelet. Az ügyfélre rákattintva a "XY leadjei" fülön lehet megnézni a lead részleteit. Ekkor a leadek státusza "tanácsadó magához vette" lesz még. Itt, ha az ügyfél többször kalkulált és rányomott több termékre, hogy érdekli, akkor több termék leadet fogtok látni. A kis plusz jelet megnyomva lenyílik a sor és a lead részletei válnak láthatóvá, ami a kis mínuszra kattintva vissza is zárható.

| <u>F</u> ájl Szerkesztés <u>N</u> ézet Előz <u>m</u> ény | ∕ek <u>K</u> önyvjelzők                                     | <u>E</u> szközök <u>S</u> úgó  | to in the second second | the state is not an end  |             | investing Married |                    |                     |               |           |                        | x                       |  |  |  |
|----------------------------------------------------------|-------------------------------------------------------------|--------------------------------|-------------------------|--------------------------|-------------|-------------------|--------------------|---------------------|---------------|-----------|------------------------|-------------------------|--|--|--|
| 02 Levelek – Kender.Anita@oc.h                           | 🗙 🚾 Validá                                                  | ilásra váró ingatlanok   🛙 🗙 🦯 | HIR - Revv1.9.2         | × +                      |             |                   |                    |                     |               |           |                        | 2.0                     |  |  |  |
| (i) 🔒 https://partner.hckoz                              | zpont.hu                                                    |                                |                         |                          |             | C QI              | (eresés            |                     | 🚖 🖻           | •         |                        | ≡                       |  |  |  |
| 🔯 Levelek – Kender Anit 🔛                                | H.I.P.E.R 🛞 HIF                                             | R 🔣 Hitel.hu 😁 SZUPERK         | ALKULÁTOR 📋 ingatl      | an.com 🧭 Unicredit PK 🧕  | UniCredit B | ank Hunga 📹 K&H I | PP 🙆 OTP Partner 🖲 | 🖲 ErsteBank PP      | 30+ bank kín  | álata egy |                        | »                       |  |  |  |
| Hitel Center                                             | Rev.: v1.9.2                                                |                                |                         |                          |             |                   |                    |                     |               | 2017. máj | Kender<br>us 29., hétf | <b>Anita</b><br>6 08:51 |  |  |  |
| Ügyfelek Bankok Állomány info                            | Lekérdezések •                                              | Dokumentumok Hitelkalkulat     | tor.eu                  |                          |             |                   |                    |                     |               | Ablako    | ok 👘 Pro               | gram *                  |  |  |  |
| Gyorsmenü                                                | yorsmenii 🛛 Ugyfelek kezelése 🖉 🖫 🕱                         |                                |                         |                          |             |                   |                    |                     |               |           |                        |                         |  |  |  |
| Dokumentumok 😨 Ŧ                                         | Ugytelek Balázs József leadjel Igények Termékek Reklamációk |                                |                         |                          |             |                   |                    |                     |               |           |                        |                         |  |  |  |
| Bankok 😨 🗉                                               | 🛞 Úji 🚆 Mentés                                              |                                |                         |                          |             |                   |                    |                     |               |           |                        |                         |  |  |  |
| Ügyfelek 🔄                                               |                                                             |                                |                         |                          | _           |                   |                    |                     |               |           |                        | 18                      |  |  |  |
| - E Reklamációk                                          | Ügyfelek                                                    |                                |                         |                          |             |                   |                    | Alapadatok          |               |           | - ĥ                    |                         |  |  |  |
| Ugyfelek                                                 | Azonositó                                                   | Név 🔺                          | Telefon                 | Email                    | lgények     | Felelős           | Generáló           | Aktív:              |               |           |                        |                         |  |  |  |
| - I Hitel bu leadek                                      | 277835                                                      | Balázs József                  | 06304551390             | balazs10joco@gmail.com   | 0           | Kender Anita      | hitelhu 🔺          | Nór                 |               | _         |                        |                         |  |  |  |
|                                                          | 275358                                                      | Bárczi Dominik                 | +36 30 951 7679         |                          | 1           | Kender Anita      | -                  | nev.                |               |           |                        |                         |  |  |  |
|                                                          | 271418                                                      | Bárcziné Molnár Alexandr       | +36 20 960 4462         | bardo@gmail.com          | 2           | Kender Anita      | Cseriné Bako:      | Ugyfél típus:       |               | *         |                        |                         |  |  |  |
|                                                          | 265845                                                      | Bincsik István                 | +36 70 324 5428         | gera.agi@freemail.hu     | 0           | Kender Anita      | Fenyvesi Hed       | _                   |               |           |                        |                         |  |  |  |
|                                                          | 262871                                                      | Bíró Judit                     | +36 20 930 3021         | biro.judit87@gmail.com   | 0           | Kender Anita      | Koppány Péte       | — 🔽 Személyes a     |               |           |                        |                         |  |  |  |
|                                                          | 262860                                                      | Bíró Judit                     | +36 20 930 3021         | biro.judit@gmail.com     | 0           | Kender Anita      | Koppány Péte       | 🔽 Eláskatősás       |               |           | -                      |                         |  |  |  |
|                                                          | 265843                                                      | Boskovitz Lívia                | +36 30 329 2984         |                          | 0           | Kender Anita      | Fenyvesi Hed       | Elemetoseg          | g             |           | =                      |                         |  |  |  |
|                                                          | 265844                                                      | Boskovitz Livia                | +36 30 329 2984         |                          | 0           | Kender Anita      | Fenyvesi Hed ,     | Megye:              | Itt választha | t megy 🎽  |                        |                         |  |  |  |
|                                                          | 265497                                                      | Bounty Catering Kft.           | +36 70 773 7031         | bountygrillbar@gmail.com | 1           | Kender Anita      |                    | Város:              | Itt választha | t város 🌱 |                        |                         |  |  |  |
|                                                          | 261312                                                      | Csatlós Zsolt és Hámor Ka      | +36 70 382 8447         | csatloszs@gmail.com      | 1           | Kender Anita      |                    | Iránvítószám:       |               |           |                        |                         |  |  |  |
|                                                          | 260908                                                      | Cseri Árpád                    | +36 20 418 8116         |                          | 1           | Kender Anita      |                    | 2 di I fi di Calini |               |           |                        |                         |  |  |  |
|                                                          | 271564                                                      | Csókás Krisztina               | +36 70 321 1812         | csokask@gmail.com        | 2           | Kender Anita      |                    | Utca, hsz.:         |               |           |                        |                         |  |  |  |
|                                                          | 271419                                                      | Csombók Nikolett és Csom       | +36 30 831 0277         | balazsnik90@gmail.com    | 1           | Kender Anita      |                    | Telefon:            |               |           |                        |                         |  |  |  |
|                                                          | 275351                                                      | Daróczi Mónika és Daróczi      | +36 20 326 0317         | pinter.moni08@gmail.com  | 1           | Kender Anita      |                    | Munkahelyi telefon: |               |           |                        |                         |  |  |  |
|                                                          | 274460                                                      | Dömök Károly                   | 06202224935             | domokkk@gmail.com        | 0           | Kender Anita      | hitelhu 🔻          | Mobil:              |               |           |                        |                         |  |  |  |
|                                                          | •                                                           |                                |                         |                          |             |                   | 4                  | -                   |               |           |                        |                         |  |  |  |
|                                                          | ]∢ ∢ Olda                                                   | al: 1 összesen: 1 > >          | 🔹 Látható 1000 🗸        | tétel                    |             |                   | 1-67/76            | Email:              |               |           | -                      |                         |  |  |  |
|                                                          |                                                             |                                |                         |                          |             |                   |                    |                     |               | _         |                        |                         |  |  |  |
|                                                          |                                                             |                                |                         |                          |             |                   |                    |                     |               |           |                        |                         |  |  |  |
| 📀 📘 🕑                                                    | 0                                                           |                                |                         | ا 🖓 📀                    | <b>i</b>    | <u>6</u> 4        | 🔔 🍈                | р. ни               | - P 0         | at (þ.    | 8:51<br>2017.05        | .29.                    |  |  |  |

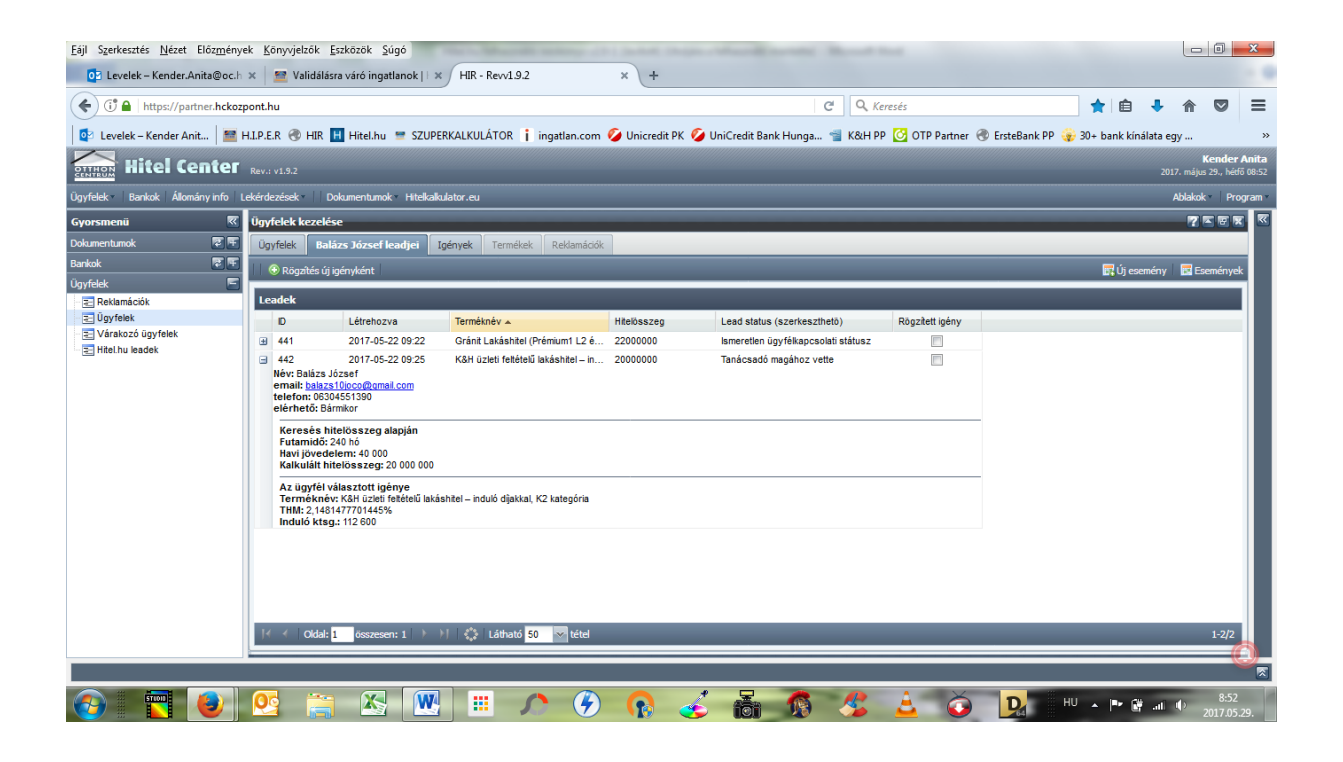

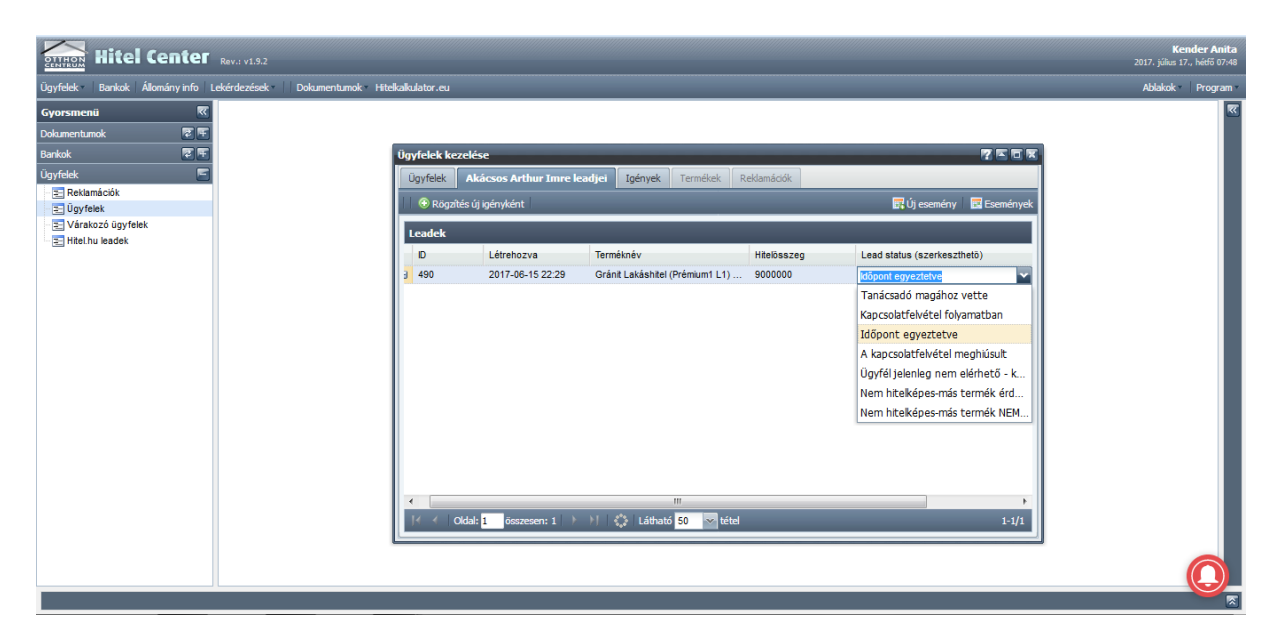

A lead oszlopai:

Ezen oszlopok úgy kezelhetőek és alakíthatóak, mint bármely eddigi ügyféllista (adott oszlop nevére kattintva rendezhető csökkenő ill. növekvő sorba).

- 1. ID lead sorszáma
- 2. Név érdeklődő ügyfél neve
- 3. Terméknév amely termékre a Hitel.hu oldalon kalkulációt követően megnyomta az Érdekel gombot
- 4. Hitelösszeg amely összegre kalkulált az ügyfél a Hitel.hu oldalon
- 5. Lead státusz (szerkeszthető) itt tudod állítani az aktuális státuszát az ügynek két kattintással a cellába (fenti ábra szerint). Ezen státuszokat az igény rögzítéséig tudod használni, hogy arról is legyen információ, hogy addig mi történik. Ez jelenik meg státuszként a lead statisztikában, kötelező állítani az ügymenet során. Állítható státuszok:
  - a. Tanácsadó magához vette
  - b. Kapcsolatfelvétel folyamatban
  - c. Időpont egyeztetve
  - d. A kapcsolatfelvétel meghiúsult
  - e. Ügyfél jelenleg nem elérhető később hívom
  - f. Nem hitelképes-más termék érdekli (LTP/NOK)
  - g. Nem hitelképes-más termék NEM érdekli

#### Események:

Jobb felső sarokban található az "új esemény" és az "események" gomb. Ez egy naptár, amibe bejegyezhetőek a leaddel kapcsolatos teendők az "új esemény" gombbal, majd az "események" gombbal pedig megjeleníthető az összes esemény naptár formájában az alábbi képek szerint.

| Ügyfelek k | ezelése                                                                                                    |                                                                                                    |               |           |                                                                                     |               |                             |                |                                                                                                    |                                    | 7 × e × |
|------------|----------------------------------------------------------------------------------------------------|----------------------------------------------------------------------------------------------------|---------------|-----------|-------------------------------------------------------------------------------------|---------------|-----------------------------|----------------|----------------------------------------------------------------------------------------------------|------------------------------------|---------|
| Ügyfelek   | Balázs József leadjei                                                                                                    | Igények                                                                                                    |               | klamációk |                                                                                     |               |                             |                |                                                                                                    |                                    |         |
| 🟵 Új 🛛 🔚   |                                                                                                    |                                                                                                    |               | Es        | emények rögzítése                                                                   | :             | _                           | ×              |                                                                                                    |                                    |         |
| Ügyfelek   |                                                                                                    |                                                                                                    |               |           | 🔤 Időpont adat                                                                      | ok            |                             |                | Alapadatok                                                                                                    |                                    | _       |
| Azonositó  | Név 🔺                                                                                                    | Te                                                                                                    | lefon         | Ema       | Dátum:                                                                              | 2017-05-29    |                             | leneráló       | Aktív:                                                                                                    |                                    |         |
| 277835     | Balázs József                                                                                                    | 06                                                                                                    | 304551390     | bala      | Órától:                                                                             | 9:15 AM       | ~                           | itelhu 🔺       |                                                                                                    |                                    |         |
| 275358     | Bárczi Dominik                                                                                                    | +3                                                                                                    | 6 30 951 7679 |           | Óráia                                                                               |               | ~                           |                | Nev:                                                                                                    |                                    |         |
| 271418     | Bárcziné Molnár Al                                                                                                    | exandr +3                                                                                                    | 6 20 960 4462 | bard      | oraig.                                                                              |               |                             | (Iseriné Bako: | Ügyfél típus:                                                                                                    | ~                                  |         |
| 265845     | Bincsik István                                                                                                    | +3                                                                                                    | 6 70 324 5428 | gen       | Ecomóny ada                                                                         | tak           |                             | enyvesi Hed    |                                                                                                    |                                    |         |
| 262871     | Bíró Judit                                                                                                    | +3                                                                                                    | 6 20 930 3021 | bird      | Esemeny aua                                                                         | LOK           |                             | loppány Péte   | — Személyes ad                                                                                                    | latok                              |         |
| 262860     | Bíró Judit                                                                                                    | +3                                                                                                    | 6 20 930 3021 | bird      | Ügyfél neve:                                                                        | Balázs József |                             | loppány Péte   |                                                                                                    |                                    |         |
| 265843     | Boskovitz Lívia                                                                                                    | +3                                                                                                    | 6 30 329 2984 |           | Esemény típusa:                                                                     | Telefonos me  | jkeresés 💉                  | enyvesi Hed    | Elerhetoseg –                                                                                                    |                                    | E       |
| 265844     | Boskovitz Lívia                                                                                                    | +3                                                                                                    | 6 30 329 2984 |           | leavzet:                                                                            |               |                             | enyvesi Hed ,  | Megye:                                                                                                    | Itt választhat megy 🌱              |         |
| 265497     | Bounty Catering Kf                                                                                                    | t. +3                                                                                                    | 6 70 773 7031 | bou       | 5097200                                                                             |               |                             |                | Város:                                                                                                    | Itt választhat város 🌱             |         |
| 261312     | Csatlós Zsolt és Há                                                                                                    | imor Ka +3                                                                                                    | 6 70 382 8447 | CS8       |                                                                                     |               |                             |                | Trhouthershow                                                                                                    |                                    |         |
| 260908     | Cseri Árpád                                                                                                    | +3                                                                                                    | 6 20 418 8116 |           |                                                                                     |               |                             |                | in diriyi to szum.                                                                                                    |                                    |         |
| 271564     | Csókás Krisztina                                                                                                    | +3                                                                                                    | 6 70 321 1812 | cso       |                                                                                     |               |                             |                | Utca, hsz.:                                                                                                    |                                    |         |
| 271419     | Csombók Nikolett é                                                                                                    | s Csom +3                                                                                                    | 6 30 831 0277 | bak       |                                                                                     |               |                             |                | Telefon:                                                                                                    |                                    |         |
| 275351     | Daróczi Mónika és                                                                                                    | Daróczi +3                                                                                                    | 6 20 326 0317 | pint      | M                                                                                   | entés Mé      | 100                         |                | Munkahelyi telefon:                                                                                                    |                                    |         |
| 274460     | Dömök Károly                                                                                                    | 06                                                                                                    | 202224935     | dor       |                                                                                     |               | 43C                         | itelhu 🔻       | Mobile                                                                                                    |                                    |         |
| <          |                                                                                                    |                                                                                                    |               |           |                                                                                     |               |                             | E F            |                                                                                                    |                                    |         |
| ]   ▲      | Oldal: <mark>1</mark> összesen: 1                                                                                                    | $\rightarrow \rightarrow \uparrow \uparrow \Diamond$                                                                                                    | Látható 1000  | ✓ tétel   |                                                                                     |               |                             | 1-67/76        | Email:                                                                                                    |                                    | -       |
|            |                                                                                                    | 11                                                                                                    |               |           |                                                                                     |               |                             |                | 1.000                                                                                                    |                                    |         |
|            |                                                                                                    |                                                                                                    |               |           |                                                                                     |               |                             |                |                                                                                                    |                                    |         |
|            | Lekérdezések Doku                                                                                                    | imentumok Hite                                                                                                    | kalkulator.eu |           |                                                                                     |               |                             |                |                                                                                                    | Ablakok Pro                        |         |
|            | Ügyfelek kezelése                                                                                                    | _                                                                                                    | hét           | kedd      | sze                                                                                 | csüt          | pén                         | szo vas        |                                                                                                    | 2 E B                              |         |
|            | Ügyfelek Baláz                                                                                                    | s József leadjei                                                                                                    | 1             |           | 2 3                                                                                 | 4             | 5                           | 6              | 7                                                                                                    |                                    |         |
|            | 😔 Új 🔡 Mentés                                                                                                    |                                                                                                    |               |           |                                                                                     |               |                             |                | 📑 Új e                                                                                                    | semény 🛛 🔀 Eseménye                |         |
|            | Ügyfelek                                                                                                    |                                                                                                    |               |           |                                                                                     |               |                             |                |                                                                                                    | <b>^</b>                           |         |
|            | Azonosító Név                                                                                                    |                                                                                                    | 8             |           | 9 10                                                                                | 11            | 12                          | 13             | 14                                                                                                    |                                    |         |
|            | 277835 Bali                                                                                                    | izs József                                                                                                    |               |           |                                                                                     |               |                             |                |                                                                                                    |                                    |         |
|            | 275358 Bár                                                                                                    | czi Dominik                                                                                                    |               |           |                                                                                     |               |                             |                |                                                                                                    |                                    |         |
|            | 271418 Bár                                                                                                    | cziné Molnár Ale:                                                                                                    |               |           |                                                                                     |               |                             |                |                                                                                                    | ~                                  |         |
|            | 265845 Bin                                                                                                    |                                                                                                    |               |           |                                                                                     |               |                             |                |                                                                                                    |                                    |         |
|            | 262871 Bird                                                                                                    | sik István                                                                                                    | 15            |           | 16 17                                                                               | 18            | 19                          | 20             | 21                                                                                                    |                                    |         |
|            | 100°200001 Mirro                                                                                                    | sik István<br>Judit                                                                                                    | 15            |           | 16 17                                                                               | 18            | 19                          | 20             | 21<br>Idatok                                                                                                    |                                    |         |
|            | 262860 Bird<br>265843 Bos                                                                                                    | csik István<br>Judit<br>Judit<br>kovitz Lívia                                                                                                    | 15            |           | 16 17                                                                               | 18            | 19                          | 20             | 21<br>∎                                                                                                    | E                                  |         |
|            | 265843 Bos<br>265844 Bos                                                                                                    | csik István<br>j Judit<br>j Judit<br>kovitz Lívia<br>kovitz Lívia                                                                                                    | 15            |           | 15 17<br>23 24                                                                      | 25            | 19                          | 20             | 21<br>E<br>28                                                                                                    | ⊨<br>hat megy ♥                    |         |
|            | 262860 Bird<br>265843 Bos<br>265844 Bos<br>265497 Bou                                                                                      | csik István<br>Judit<br>Judit<br>kovitz Lívia<br>kovitz Lívia<br>inty Catering Kft.                                                                                         | 22            |           | 16 17<br>23 24                                                                      | 25            | 19<br>26                    | 20<br>27       | 21<br>datok<br>E<br>28<br>Itt választi<br>Itt választi                                                                                      | E<br>hat megy ❤                    |         |
|            | 265843 Bos<br>265844 Bos<br>265497 Bou<br>261312 Csa                                                                                       | csik István<br>Judit<br>Judit<br>kovitz Lívia<br>kovitz Lívia<br>inty Catering Kft.<br>tlós Zsolt és Hár                                                                    | 22            |           | 15 17<br>23 24                                                                      | 25            | 19<br>26                    | 20             | 21<br>E<br>28<br>Itt választi                                                                                                    | ⊨<br>hat megy ❤<br>hat város ❤     |         |
|            | 262860 Bird<br>265843 Bos<br>265844 Bos<br>265497 Bou<br>261312 Css<br>260908 Css                                                          | ssik lstván<br>i Judit<br>Judit<br>kovitz Lívia<br>kovitz Lívia<br>inty Catering Kft.<br>tlós Zsolt és Hár<br>ri Árpád                                                      | 22            |           | 15 17<br>23 24                                                                      | 25            | 19<br>26                    | 20<br>27       | 21<br>E<br>28<br>Itt választi                                                                                                    | E<br>hat megy ❤<br>hat város ❤     |         |
|            | 2652660 Bird<br>265843 Bos<br>265844 Bos<br>265497 Bou<br>261312 Csa<br>260908 Cse<br>271564 Csá                                           | sik István<br>Judít<br>Judít<br>kovitz Lívia<br>kovitz Lívia<br>Inty Catering Kft.<br>Itós Zsoti és Hár<br>rri Árpád<br>kás Krisztna<br>mókik Nischet és                    | 22            |           | 16 17<br>23 24<br>30 31                                                             | 18<br>25      | 19<br>26<br>2               | 20<br>27<br>3  | 21<br>idatok<br>28<br>111 välaszti<br>111 välaszti<br>111 välaszti<br>111 välaszti                                                          | ⊨<br>hat megy ≫<br>hat város ≫     |         |
|            | 2652600 Biro<br>265843 Bos<br>265844 Bos<br>26547 Bou<br>261312 Csa<br>260908 Cse<br>271564 Csá<br>271419 Csa                              | ssik István<br>Judit<br>Judit<br>kovitz Lívia<br>kovitz Lívia<br>nty Catering Kft.<br>tiús Zsot és Hár<br>ri Árpád<br>kás Krisztina<br>mbók Nikolett és<br>óczi Mónika és D | 22            |           | 16         17           23         24           30         31                       | 25            | 19<br>26<br>2               | 20<br>27<br>3  | 21 datok                                                                                                    | hat magy Minhat város Minhat város |         |
|            | 2652600 Biro<br>265843 Bos<br>265844 Bos<br>265447 Bou<br>261312 Csa<br>260908 Cse<br>271564 Csá<br>271419 Csa<br>275351 Dan<br>277440 Dán | ssik István<br>J Judít<br>J Judít<br>kovitz Lívia<br>Inty Catering Kft.<br>tílós Zsolt és Hár<br>rri Árpád<br>kás Krisztina<br>mbók Nikolett és<br>óczi Mönika és D         | 22            |           | 16 17<br>23 24<br>30 31                                                             | 18<br>25<br>1 | <b>19</b><br><b>26</b><br>2 | 20<br>27<br>3  | 21 datok<br>E Tit välaszti<br>(Itt välaszti<br>Itt välaszti<br>Itt välaszti<br>Itt välaszti<br>Itt välaszti<br>Itt välaszti<br>Itt välaszti | Hat magy Mr                        |         |
|            | 265680 Broz<br>265684 Bos<br>265644 Bos<br>265647 Bou<br>261312 Cas<br>269098 Cas<br>271564 Cas<br>27149 Cas<br>275351 Dan<br>275351 Dan   | sik István<br>Judít<br>Judít<br>kovitz Lívia<br>nky Catering Kft.<br>tlós Zsott és Hár<br>ri Árpád<br>kás Krisztina<br>mbók Nikolett és<br>óczi Mónika és D<br>nök Károly   | 22            |           | 16         17           23         24           30         31           6         7 | 18            | 19<br>25<br>2               | 20<br>27<br>3  | 21<br>28<br>11<br>11<br>14<br>14<br>14<br>14<br>14<br>14<br>14<br>14                                                                        | E hat megy im hat visroi m         |         |

Miután felhívtuk az ügyfelet és megbeszéltük vele a teendőket és szeretné igénybe venni a szolgáltatásunkat, akkor rá kell kattintanunk az adott leadre és így rögzíthetjük az igényét a "Rögzítés új igényként" gombra kattintva (bal felső).

Ennek következményeként az alábbi képernyő jelenik meg.

| Ügyfelek kezelése     |                             |                      |         |            |          |                                      |
|-----------------------|-----------------------------|----------------------|---------|------------|----------|--------------------------------------|
| Ügyfelek Derek Darage | leadjei Igények Termékek Re | eklamációk           |         |            |          |                                      |
| 😌 Új 📙 Mentés         |                             |                      |         |            |          |                                      |
| Derek Darage igényei  |                             |                      |         |            |          | Igény adatok                         |
| lgény csoport         | Igény típus                 | Igényelt összeg (Ft) | Státusz | Dátum      | Termékek | Igény felelős:                       |
| Egyéb                 | Nincs besorolva             | 10 500 000           | Nyitott | 2016-08-30 | 0        | Iroda:                               |
|                       |                             |                      |         |            |          | Státusz:                             |
|                       |                             |                      |         |            |          | Igény csoport:                       |
|                       |                             |                      |         |            |          | Igény típus:                         |
|                       |                             |                      |         |            |          | ~ változás oka:                      |
|                       |                             |                      |         |            |          | Igényelt összeg<br>(Ft):             |
|                       |                             |                      |         |            |          | Önerő:                               |
|                       |                             |                      |         |            |          | Fő bankszámlavezető:                 |
|                       |                             |                      |         |            |          | BAR listán Szerepel:                 |
|                       |                             |                      |         |            |          | Rendszeres havi<br>jövedelem:        |
|                       |                             |                      |         |            |          | Háztartás összes<br>nettó jövedelme: |
|                       |                             |                      |         |            |          | Háztartás havi                       |

Ahhoz, hogy ki is tudjuk tölteni a jobb oldali adatokat, egy kattintással az adott sorra aktívvá kell tennünk azt.

| Ugyfelek Derek Darage leadjel Igények Termékek Reklamációk |            |          |                                      |                    |
|------------------------------------------------------------|------------|----------|--------------------------------------|--------------------|
| 🕑 Új 💾 Mentés                                              |            |          |                                      |                    |
|                                                            |            |          |                                      |                    |
| Derek Darage igényei                                       |            |          | Igény adatok                         |                    |
| lgény csoport Igény típus Igényelt összeg (Ft) Státusz D   | Dátum      | Termékek | Igény felelős:                       | Kender Anita       |
| Egyéb Nincs besorolva 10 500 000 Nyitott 2                 | 2016-08-30 | 0        | Iroda:                               | Dunakeszi- Fő út 📉 |
|                                                            |            |          | Státusz:                             | Nyitott            |
|                                                            |            |          | Igény csoport:                       | Egyéb              |
|                                                            |            |          | Igény típus:                         | 0 👻                |
|                                                            |            |          | ~ változás oka:                      | ~                  |
|                                                            |            |          | Igényelt összeg<br>(Ft):             | 10 500 000         |
|                                                            |            |          | Önerő:                               |                    |
|                                                            |            |          | Fő<br>bankszámlavezető               | ~                  |
|                                                            |            |          | BAR listán<br>szerepel:              |                    |
|                                                            |            |          | Rendszeres havi<br>jövedelem:        | 150 000            |
|                                                            |            |          | Háztartás összes<br>nettó jövedelme: |                    |
|                                                            |            |          | Háztartás havi<br>költségei:         |                    |

Innen pedig ugyanúgy működik az igény és termékrögzítés, valamint az eljárásrend, mint az egyéb eddigi esetekben.

Lead statisztika

A jobb oldali menüsor "Ügyfelek" menüpontjában a "Hitel.hu leadek" pontban, ahol a saját hitel.hu leadek jelennek meg a jobb felső sarokban található egy Lead statisztika gombocska. A gomb megnyomásával, a megjelenő ablakból a "megnyitás excelben" gombra kattintva a lekérdezett adatok egy excel file-ban nyílnak meg. Itt láthatod az összes eddigi leadjeidet és a hozzájuk állított státuszokat.

A Franchise Partner és a Közvetítő/Szakértő át tudja ezáltal tekinteni, hogy melyek azok az lead-ek amelyekből ügyfelet/ügyletet csinált, illetve melyiket hagyta elveszni. A közvetítő csak a saját leadjeit tudja lekérdezni, a Franchise Partner az összes hozzá tartozó Közvetítő/Szakértő lead-jeit látja és lekérdezheti.

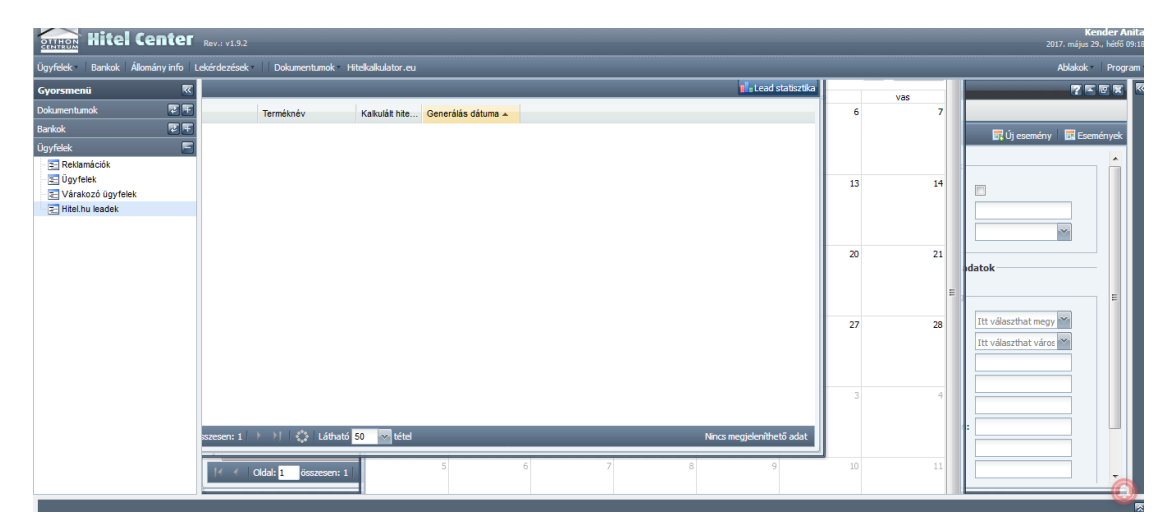

| Hitel Center                    | Rev.: v1.9.2                     |                       |               |                 |             |                 |                   |                |                 |    | <b>Kender Ani</b><br>2017. május 29., hétő 09 |
|---------------------------------|----------------------------------|-----------------------|---------------|-----------------|-------------|-----------------|-------------------|----------------|-----------------|----|-----------------------------------------------|
| Ügyfelek Bankok Állomány info L | .ekérdezések Dokumentum          | ok Hitelkalkulator.eu |               |                 |             |                 |                   |                |                 |    | Ablakok Program                               |
| Gyorsmenü 🛛                     |                                  |                       |               |                 |             |                 | 🖬 Lead s          | tatisztika     |                 |    |                                               |
| Dokumentumok 🛛 🖾 🖭              | Terméknév                        | Hitel.hu leadek stát  | tuszai        |                 |             |                 |                   |                |                 | 7  |                                               |
| Bankok 😨 🖭                      |                                  | Megnyitás Excelo      | en            |                 | _           | _               |                   | _              |                 |    | 🗖 Úli osomóny 🖉 Esomónyok                     |
| Ügyfelek 🔚                      |                                  | Lead channel          | Lead ID       | Név             | Lead ir.sz. | Lead státusz    | Kalkulált termék  | Kalkulált hite | Értesités dátum |    | Le Oj esemeny Le Esemenyek                    |
| E Reklamációk                   |                                  | ingatlanbazár         | 465           | Hári Ilona      |             | Tanácsadó mag   | Lakáscélú Hitel   | 18000000       | 2017-05-27 0 🔺  |    |                                               |
| \Xi Ügyfelek                    |                                  | Ingatlanbazár         | 464           | Hári Ilona      |             | Tanácsadó mag   | K&H üzleti feltét | 18000000       | 2017-05-27 0    | 14 |                                               |
| Várakozó ügyfelek               |                                  | Ingatlanbazár         | 463           | Hári Ilona      |             | ldőpont egyezte | Priority Piaci Ka | 18000000       | 2017-05-27 0    |    |                                               |
| - E Hitel.nu leadek             |                                  | Ingatlanbazár         | 459           | gaál tibor      |             | klőpont egyezte | K&H üzleti feltét | 19500000       | 2017-05-25 1    |    |                                               |
|                                 |                                  | Ingatlanbazár         | 458           | gaál tibor      |             | Tanácsadó mag   | K&H üzleti feltét | 19500000       | 2017-05-25 1 =  |    | ×                                             |
|                                 |                                  |                       | 456           | Takács Dávid    |             | klőpont egyezte | Gránit Lakáshite  | 18000000       | 2017-05-24 1    | 21 |                                               |
|                                 |                                  | Ingatlanbazár         | 448           | Zagyva Zoltan   |             | klőpont egyezte |                   | 4000000        | 2017-05-23 0    |    | adatok                                        |
|                                 |                                  |                       | 442           | Balázs József   |             | ldőpont egyezte | K&H üzleti feltét | 20000000       | 2017-05-22 0    |    |                                               |
|                                 |                                  | ingatianbazár         | 441           | Balázs József   |             | Tanácsadó mag   | Gránit Lakáshite  | 22000000       | 2017-05-22 0    |    |                                               |
|                                 |                                  | Ingatlanbazár         | 433           | Lengyel Dóra    |             | klőpont egyezte | K&H üzleti feltét | 1000000        | 2017-05-17 1    | 28 | Itt választhat megy 🌱                         |
|                                 |                                  | Otthon Centru         | 430           | Hodosi Norbert  |             | ldőpont egyezte | K&H üzleti feltét | 15000000       | 2017-05-15 1    |    | Itt választhat város M                        |
|                                 |                                  | Otthon Centru         | 429           | Hodosi Norbert  |             | Tanácsadó mag   | Priority Piaci Ka | 15000000       | 2017-05-15 1    |    |                                               |
|                                 |                                  |                       | 424           | Kávási Mihály Z |             | ldőpont egyezte | Erste Piaci Kam   | 17000000       | 2017-05-13 1    |    |                                               |
|                                 |                                  | Ingatlanbazár         | 393           | Kohajda Péterné |             | Tanácsadó mag   | Gránit Lakáshite  | 14000000       | 2017-04-25 1    | 4  |                                               |
|                                 |                                  | Ingatlanbazár         | 392           | Kohajda Péterné |             | Tanácsadó mag   | Sberbank Piaci k  | 14000000       | 2017-04-25 1 👻  |    |                                               |
|                                 |                                  | •                     |               |                 |             |                 |                   | _              | •               |    |                                               |
|                                 | sszesen: 1 / // 💭 La             | 4 4 Oldal: Na         | N összesen: 1 | u 🕨 🕅 🎲 lu      | átható 50   | · ▼ tétel       |                   |                | NaN-NaN/25      |    |                                               |
|                                 | / / Oldal: <mark>1</mark> összes | en: 1                 | 5             | 6               | 7           | 8               | 9                 |                | 10              | 11 |                                               |

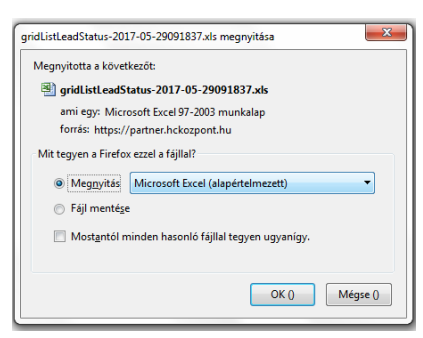

| Fá    | jl Kez     | dőlap Beszúrás     | Lap elrende         | zése i       | (épletek /   | Adatok   | Korrektúra    | Nézet       | Acrobat      |              |                        |                                                    |             |              |          |          |            |                    | ه 🕜 ه                         | - 6    |
|-------|------------|--------------------|---------------------|--------------|--------------|----------|---------------|-------------|--------------|--------------|------------------------|----------------------------------------------------|-------------|--------------|----------|----------|------------|--------------------|-------------------------------|--------|
|       | -<br>-     | Calibri *          | 11 · A              | <u>م</u> =   | = = *        | **       | Sortöréssel t | öbb sorba   | Általános    |              | 55                     | - J                                                |             | ÷            | *        |          | Σ AutoSzu  | , ž                | A                             |        |
| Beill | esztés 🚽   | F D A - 🔛          | -   🌺 - 🛓           | <u>A</u> - ≣ | = = ()       |          | Cellaegyesít  | és -        | <b>- %</b>   | 000 56 40    | Feltétele:<br>formázás | <ul> <li>Formázás</li> <li>táblázatként</li> </ul> | Cellastilus | iok Beszúrá  | s Törlés | Formátum | Z Törlés * | Rendez<br>és szűré | és Keresés é<br>s * kijelőlés | s<br>* |
| Vá    | gólap 🕞    | Betűtípus          |                     | G            |              | Igazítás |               | G.          | S            | zám r        |                        | Stílusok                                           |             |              | Cellák   |          |            | Szerkesztés        |                               |        |
|       | A1         | <b>*</b> (*        | f <sub>x</sub> lead | _status_v    | value        |          |               |             |              |              |                        |                                                    |             |              |          |          |            |                    |                               |        |
|       | А          | B C                | D                   | E            | F            | G        | н             | 1           | J            | K            | L                      | M                                                  | N           | 0            | Р        | Q        | R          | S                  | Т                             | U      |
| 1     | ead_state  | lead_stati channel | lead_id             | adminis      | triadministr | zip_code | lead_not      | tireminde   | r produc     | t_nloan_am   | lead_use               | r ugyfel_id u                                      | ugyfel_fel  | ugyfel_felig | geny_id  | felelos  | user_nev   | igeny_oss          | partnerne                     | irodar |
| 2     | Tanácsadć  | 1 Ingatlanba       | 162                 | Kender       | Ar 11587     | 1047     | 7 2017-01-    | 28 16:49:05 | 5.(K&H üz    | let 1000000  | Németh F               | 274113                                             | 11587       | Kender Anit  | a        |          |            |                    |                               |        |
| 3     | Tanácsadć  | 1 Otthon té        | 191                 | Lovász la    | ás 11708     | 7013     | 8 2017-02-    | 07 22:56:30 | D. (K&H üz   | let 1960000  | Dömök Ka               | á 274460                                           | 11587       | Kender Anit  | a        |          |            |                    |                               |        |
| 4     | gény rögz  | 8                  | 377                 | Farkas É     | va 11774     | 1066     | 5 2017-04-    | 23 01:32:41 | L.: Gránit l | Lak 5000000  | Kresmery               | 277294                                             | 11587       | Kender Ar    | 135642   | 11587    | Kender Ar  | 5000000            | Kis Herceg                    | Dunak  |
| 5     | lgény rögz | 8                  | 378                 | Farkas É     | va 11774     | 1066     | 5 2017-04-    | 23 11:17:42 | 2. «Gránit l | Lak 3900000  | Kresmery               | 277294                                             | 11587       | Kender Ar    | 135642   | 11587    | Kender Ar  | 5000000            | Kis Herceg                    | Dunak  |
| 6     | lgény rögz | 8                  | 379                 | Farkas É     | va 11774     | 1066     | 5 2017-04-    | 23 11:17:48 | 3.: K&H üz   | let 3900000  | Kresmery               | 277294                                             | 11587       | Kender Ar    | 135642   | 11587    | Kender Ar  | 5000000            | Kis Herceg                    | Dunak  |
| 7     | gény rögz  | 8                  | 380                 | Farkas É     | va 11774     | 1066     | 5 2017-04-    | 23 11:18:14 | 1. Lakáshi   | itel 3900000 | Kresmery               | 277294                                             | 11587       | Kender Ar    | 135642   | 11587    | Kender Ar  | 5000000            | Kis Herceg                    | Dunak  |
| 8     | gény rögz  | 8 Ingatlantá       | 381                 | Farkas É     | va 11774     | 2013     | 3 2017-04-    | 23 14:10:26 | 5.4 Gránit l | Lak 1270000  | Szabó Lás              | 277295                                             | 11587       | Kender Ar    | 135392   | 11587    | Kender Ar  | 8800000            | Kis Herceg                    | Dunak  |
| 9     | dőpont e   | 3 Ingatlanba       | 389                 | Farkas É     | va 11774     | 2143     | 3 2017-04-    | 25 17:40:12 | 2. MKB Ka    | ama 1400000  | Kohajda F              | 277356                                             | 11587       | Kender Anit  | a        |          |            |                    |                               |        |
| 10    | Tanácsadć  | 1 Ingatlanba       | 390                 | Farkas É     | va 11774     | 2143     | 3 2017-04-    | 25 17:42:04 | 1. Gránit l  | Lak 1400000  | Kohajda F              | 277356                                             | 11587       | Kender Anit  | a        |          |            |                    |                               |        |
| 11    | Tanácsadć  | 1 Ingatlanba       | 391                 | Farkas É     | va 11774     | 2143     | 8 2017-04-    | 25 17:42:56 | 5.! K&H üz   | let 1400000  | Kohajda F              | 277356                                             | 11587       | Kender Anit  | a        |          |            |                    |                               |        |
| 12    | Tanácsadć  | 1 Ingatlanba       | 392                 | Farkas É     | va 11774     | 2143     | 8 2017-04-    | 25 17:44:11 | L.(Sberba    | nk 1400000   | Kohajda F              | 277356                                             | 11587       | Kender Anit  | a        |          |            |                    |                               |        |
| 13    | Tanácsadć  | 1 Ingatlanba       | 393                 | Farkas É     | va 11774     | 2143     | 3 2017-04-    | 25 17:49:46 | 5.: Gránit l | Lak 1400000  | Kohajda F              | 277356                                             | 11587       | Kender Anit  | a        |          |            |                    |                               |        |
| 14    | ldőpont e  | 3                  | 424                 | Farkas É     | va 11774     | 1045     | 5 2017-05-    | 13 10:19:03 | B.: Erste Pi | iaci 1700000 | ) Kávási Mi            | 277711                                             | 11587       | Kender Anit  | a        |          |            |                    |                               |        |
| 15    | Tanácsadć  | 1 Otthon Ce        | 429                 | Farkas É     | va 11774     | 2030     | 2017-05-      | 15 18:18:52 | 2.(Priority  | / Pi 1500000 | Hodosi N               | 277746                                             | 11587       | Kender Anit  | a        |          |            |                    |                               |        |
| 16    | dőpont e   | 3 Otthon Ce        | 430                 | Farkas É     | va 11774     | 2030     | 2017-05-      | 15 18:19:17 | 7.(K&H üz    | let 1500000  | Hodosi N               | 277746                                             | 11587       | Kender Anit  | a        |          |            |                    |                               |        |
| 17    | ldőpont e  | 3 Ingatlanba       | 433                 | Farkas É     | va 11774     | 1033     | 8 2017-05-    | 17 10:02:52 | 2.(K&H üz    | let 1000000  | Lengyel D              | 277764                                             | 11587       | Kender Anit  | a        |          |            |                    |                               |        |
| 18    | Tanácsadć  | 1 Ingatlanba       | 441                 | Farkas É     | va 11774     | 1139     | 9 2017-05-    | 22 09:22:46 | 5.: Gránit l | Lak 2200000  | ) Balázs Józ           | 277835                                             | 11587       | Kender Anit  | a        |          |            |                    |                               |        |
| 19    | dőpont e   | 3                  | 442                 | Farkas É     | va 11774     | 1139     | 9 2017-05-    | 22 09:25:39 | 9.¦K&H üz    | let 2000000  | ) Balázs Józ           | 277835                                             | 11587       | Kender Anit  | a        |          |            |                    |                               |        |
| 20    | dőpont e   | 3 Ingatlanba       | 448                 | Farkas É     | va 11774     | 1039     | 9 2017-05-    | 23 03:36:32 | 2.632986     | 400000       | Zagyva Zo              | 277900                                             | 11587       | Kender Anit  | a        |          |            |                    |                               |        |
| 21    | ldőpont e  | 3                  | 456                 | Farkas É     | va 11774     | 2112     | 2 2017-05-    | 24 18:05:44 | 4. Gránit l  | Lak 1800000  | Takács Dá              | 277924                                             | 11587       | Kender Anit  | a        |          |            |                    |                               |        |
| 22    | Tanácsadć  | 1 Ingatlanba       | 458                 | Farkas É     | va 11774     | 1203     | 8 2017-05-    | 25 17:23:33 | 3.(K&H üz    | let 1950000  | gaál tibor             | 277928                                             | 11587       | Kender Anit  | a        |          |            |                    |                               |        |
| 23    | dőpont e   | 3 Ingatlanba       | 459                 | Farkas É     | va 11774     | 1203     | 8 2017-05-    | 25 17:23:33 | 3.: K&H üz   | let 1950000  | gaál tibor             | 277928                                             | 11587       | Kender Anit  | a        |          |            |                    |                               |        |
| 24    | dőpont e   | 3 Ingatlanba       | 463                 | Farkas É     | va 11774     | 1117     | 7 2017-05-    | 27 06:21:58 | 3. Priority  | Pi 1800000   | Hári Ilona             | 277937                                             | 11587       | Kender Anit  | a        |          |            |                    |                               |        |
| 25    | Tanácsadć  | 1 Ingatlanba       | 464                 | Farkas É     | va 11774     | 1117     | 7 2017-05-    | 27 06:25:30 | D.(K&H üz    | let 1800000  | Hári Ilona             | 277937                                             | 11587       | Kender Anit  | a        |          |            |                    |                               |        |
| 14 4  | F H Wo     | rksheet 😕 👘        |                     |              |              |          |               |             |              |              |                        |                                                    |             |              |          | 1        | 1          |                    |                               | •      |

#### Sok sikert kívánunk a Hitel.hu használatához!

A Hitel.hu csapata.